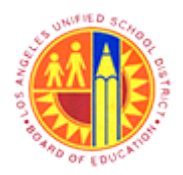

Respond to RFx (Formal or Informal)

Transaction Code: NA

#### Purpose

Use this procedure to directly respond to an initial informal/formal RFx for the procurement of related goods, services or fixed or operational assets..

#### Trigger

Perform this procedure to create a response for an informal/formal RFx.

#### Prerequisites

• Login Credentials.

#### Menu Path

Use the following menu path(s) to begin this transaction:

• Vendor Portal Link **→** Respond to RFx **→** SAP Bidding Engine (RFx).

#### Transaction Code

NA

#### Helpful Hints

- xxxx within a document represents a variable which may consist of a name, number, etc.
- In the field description tables, **R** indicates the action is required, **O** indicates the action is optional, and **C** indicates the action is conditional.
- The following notes maybe used throughout this work instruction:

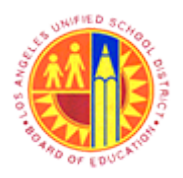

Respond to RFx (Formal or Informal)

Transaction Code: NA

| Note Type  | lcon     | Description                                     |
|------------|----------|-------------------------------------------------|
| General    | <b>f</b> | Offers additional information such as policy.   |
| Cautionary |          | Indicates that an action MUST BE completed.     |
| Critical   | $\sim$   | Indicates that an action MUST NOT BE completed. |
| Shortcut   | 4        | Indicates a shortcut to a process.              |

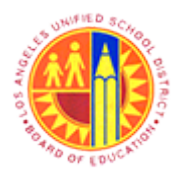

### Respond to RFx (Formal or Informal)

Transaction Code: NA

#### Procedure

**1.** Start the transaction using the menu path or transaction code.

#### PowerPoint Slide Show - [Presentation1]

|   | (1)              | a o o 🍝                                 | <b>&gt;</b> ) •         |                                        |               |                    | RĐ                | 200000     | 0748 - Messa | ige (Plain                                                                                                    | n Text) – 🗗      | ×        |
|---|------------------|-----------------------------------------|-------------------------|----------------------------------------|---------------|--------------------|-------------------|------------|--------------|----------------------------------------------------------------------------------------------------|------------------|----------|
|   | 9                | Message                                 |                         |                                        |               |                    |                   |            |              |                                                                                                    |                  |          |
|   | 9                |                                         | XP                      | 1 20 1                                 | 3             | Safe Lints -       | -                 | . 🕒        | 33 Find      | En!                                                                                                    |                  |          |
|   | Reply            | Reply Forward                           | Delete Move             | to Create O                            | Other         | Nock Chinat hank   | Categorize Follow | w Mark as  | A Related *  | Send to                                                                                                    |                  |          |
|   |                  | to All<br>Respond                       | Folde                   | Actions                                | tions * S     | Junk E-mail        | • Up •            | Unread     | lig Select * | OneNote                                                                                                    |                  |          |
|   | From             |                                         | -                       |                                        |               |                    | - Print           |            |              | ( and the second second | Sent: Wed &/C001 | 3 4 03 P |
|   | To:              |                                         |                         |                                        |               |                    |                   |            |              |                                                                                                    |                  |          |
|   | CC<br>Subject:   | RFx 200000                              | 0748                    |                                        |               |                    |                   |            |              |                                                                                                    |                  |          |
|   | 🖂 Mess           | sage SiD200                             | 10000748.PDF (1         | 0 KB) 🛃 Speci                          | cifications.c | doc (20 KB)        |                   |            |              |                                                                                                    |                  |          |
|   | Dance            | lit or Madem                            |                         |                                        |               |                    |                   |            |              |                                                                                                    |                  | -        |
|   | SPEAR 1          | a or medallity                          |                         |                                        |               |                    |                   |            |              |                                                                                                    |                  |          |
|   | The fo<br>Test R | Filowing RFx was<br>Fx 2000000748       | changed:                |                                        |               |                    |                   |            |              |                                                                                                    |                  |          |
|   |                  |                                         |                         |                                        |               |                    |                   |            |              |                                                                                                    |                  |          |
|   | Pre su           | bmission meetin                         | g date: 05/31           | /13                                    |               |                    |                   |            |              |                                                                                                    |                  |          |
|   | Closin           | g date for applic<br>ission deadline: 0 | ations:<br>6/11/2013.00 | 100:00                                 |               |                    |                   |            |              |                                                                                                    |                  |          |
|   |                  |                                         |                         |                                        |               |                    |                   |            |              |                                                                                                    |                  |          |
| 2 | https://         | minimul more info<br>//supplyportal-gi  | a lausd.net/ir          | <pre>wedsite:<br/>/portal/?Navis</pre> | gationTar     | get=08N://BOSyster | nAlias=SAP_SRM/   | BOTechnica | alName=qte/O | peration=de                                                                                                    | Stolawite&       |          |
| 4 | NavM             | lode=3&SAPSRM                           | _BOID=00505             | 68012051EE2                            | 283C4092      | C577E2E61          |                   |            |              |                                                                                                    |                  |          |
|   |                  |                                         |                         |                                        |               |                    |                   |            |              |                                                                                                    |                  |          |
|   | Wew              | ouid be delighted                       | g to receive an         | KPX response                           | e from you    |                    |                   |            |              |                                                                                                    |                  |          |
|   | Kinder           | reards.                                 |                         |                                        |               |                    |                   |            |              |                                                                                                    |                  |          |
|   |                  | - and - and -                           |                         |                                        |               |                    |                   |            |              |                                                                                                    |                  |          |
|   | Your p           | ourchasing comp                         | any                     |                                        |               |                    |                   |            |              |                                                                                                    |                  |          |
|   |                  |                                         |                         |                                        |               |                    |                   |            |              |                                                                                                    |                  |          |
|   |                  |                                         |                         |                                        |               |                    |                   |            |              |                                                                                                    |                  |          |
|   |                  |                                         |                         |                                        |               |                    |                   |            |              |                                                                                                    |                  |          |
|   |                  |                                         |                         |                                        |               |                    |                   |            |              |                                                                                                    |                  |          |
|   |                  |                                         |                         |                                        |               |                    |                   |            |              |                                                                                                    |                  |          |
|   |                  |                                         |                         |                                        |               |                    |                   |            |              |                                                                                                    |                  |          |
|   |                  |                                         |                         |                                        |               |                    |                   |            |              |                                                                                                    |                  |          |
|   |                  |                                         |                         |                                        |               |                    |                   |            |              |                                                                                                    |                  |          |
|   |                  |                                         |                         |                                        |               |                    |                   |            |              |                                                                                                    |                  |          |
|   |                  |                                         |                         |                                        |               |                    |                   |            |              |                                                                                                    |                  |          |
|   |                  |                                         |                         |                                        |               |                    |                   |            |              |                                                                                                    |                  |          |
|   |                  |                                         |                         |                                        |               |                    |                   |            |              |                                                                                                    |                  |          |
|   |                  |                                         |                         |                                        |               |                    |                   |            |              |                                                                                                    |                  |          |

 Click hyperlink or copy and paste the link in web browser (Internexplorer9 or Mozilla Firefox) <u>https://supplyportal-ga.lausd.net/irj/portal/?NavigationTarget=OBN://BOSystemAlias=SAP\_SRM/BOTechnicalName=qte/Operation=displayrfx&</u> NavMode=3&SAPSRM\_BOID=0050568012D51EE2B3C4092C577E2E61

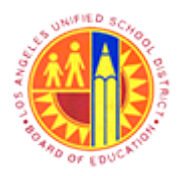

Respond to RFx (Formal or Informal)

Transaction Code: NA

#### SAP NetWeaver Portal - Mozilla Firefox

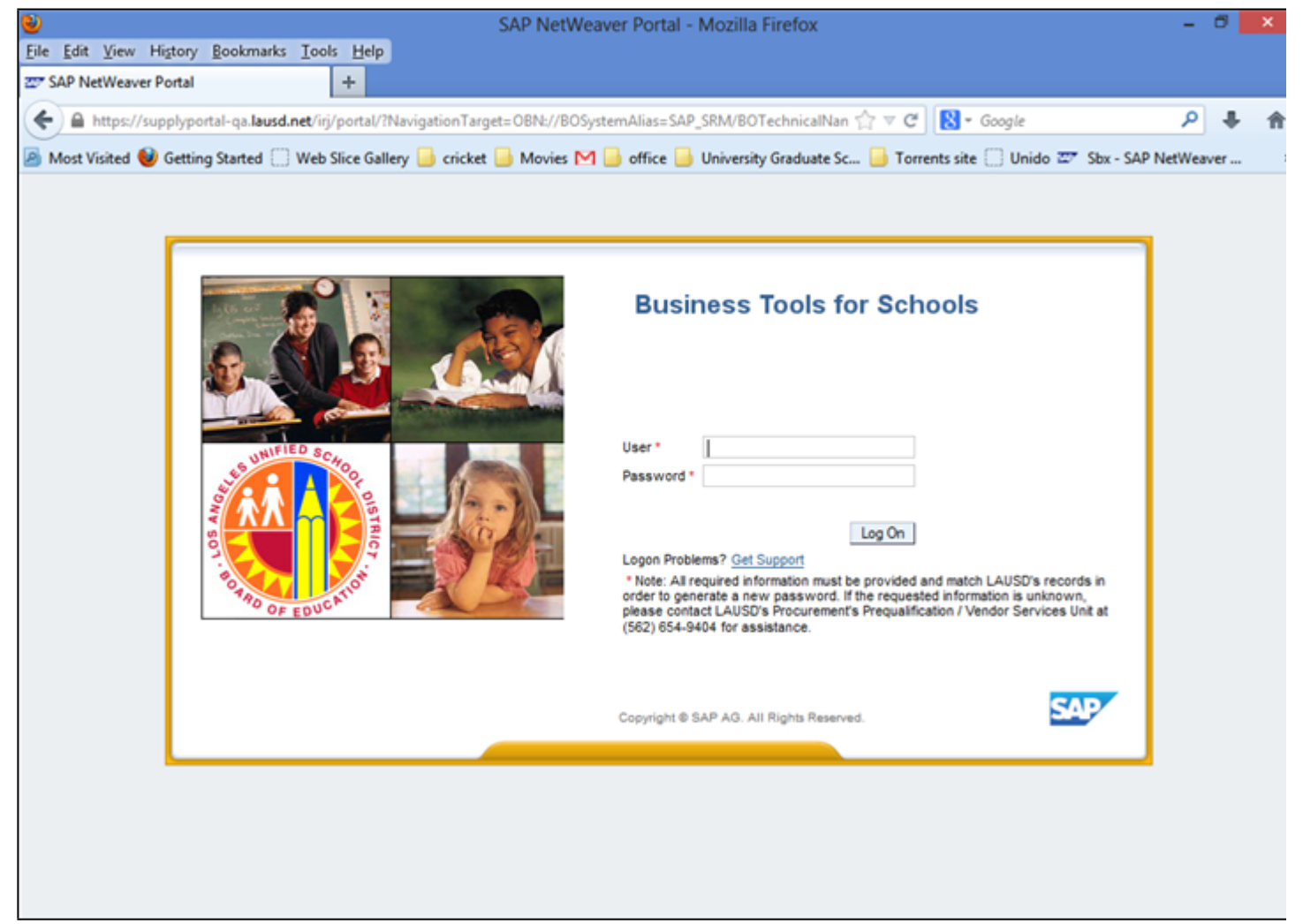

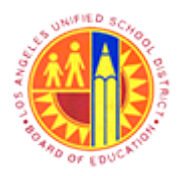

Respond to RFx (Formal or Informal)

Transaction Code: NA

#### SAP NetWeaver Portal - Mozilla Firefox

| 8                        | SAP NetWea                                                     | aver Portal - Mozilla Firefox                                                                                                    | - 🗇 🗙     |
|--------------------------|----------------------------------------------------------------|----------------------------------------------------------------------------------------------------|-----------|
| <u>File Edit View Hi</u> | tory <u>B</u> ookmarks <u>T</u> ools <u>H</u> elp              |                                                                                                    |           |
| 27 SAP NetWeaver P       | rtal +                                                         |                                                                                                    |           |
| (←)                      | lyportal-ga.lausd.net/irj/portal/?NavigationTarget=OBN://BOSy: | stemAlias=SAP_SRM/BOTechnicalNan 🏫 🔻 C 🛛 🚷 🕶 Google                                                                                                    | ₽ ♣ ♠     |
| Most Visited             | etting Started 🔅 Web Slice Gallery 📑 cricket 📑 Movies M        | 📄 office 📑 University Graduate Sc 📑 Torrents site 🦳 Unido 🚟 Sby - SAB                                                                                                    | NetWeaver |
|                          |                                                                |                                                                                                    |           |
|                          |                                                                |                                                                                                    |           |
|                          |                                                                |                                                                                                    |           |
|                          |                                                                | <b>Business Tools for Schools</b>                                                                                                    |           |
|                          |                                                                |                                                                                                    |           |
|                          | WHIFIED SCH                                                    | User* 9a2z                                                                                                    |           |
|                          |                                                                | Password *                                                                                                    |           |
| 4                        |                                                                | Log On                                                                                                    |           |
|                          | E OTHO OF EDUCATOR                                             | Logon Problems? Get Support<br>Note: All required information must be provided and match LAUSD's records in<br>order to generate a new password. If the requested information is unknown,<br>please contact LAUSD's Procurement's Prequalification / Vendor Services Unit at<br>(562) 654-9404 for assistance. |           |
|                          |                                                                |                                                                                                    |           |
|                          |                                                                | Copyright © SAP AG. All Rights Reserved.                                                                                                    |           |
|                          |                                                                |                                                                                                    | •         |
|                          |                                                                |                                                                                                    |           |
|                          |                                                                |                                                                                                    |           |
|                          |                                                                |                                                                                                    |           |
|                          |                                                                |                                                                                                    |           |

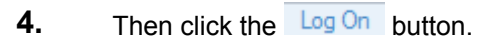

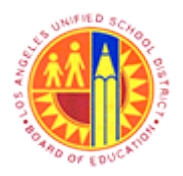

Respond to RFx (Formal or Informal)

Transaction Code: NA

#### RFx - SAP NetWeaver Portal - Mozilla Firefox

|                                                                                                 |                                               | KFX - SAP Netweaver Portal - Mozilia                                               | FILEIOX                                        |                          |              |      |
|-------------------------------------------------------------------------------------------------|-----------------------------------------------|------------------------------------------------------------------------------------|------------------------------------------------|--------------------------|--------------|------|
| Edit View History Bookmarks To                                                                  | ols <u>H</u> elp                              |                                                                                    |                                                |                          |              |      |
| Fx - SAP NetWeaver Portal                                                                       | +                                             |                                                                                    |                                                |                          |              |      |
| ) A https://supplyportal-ga.lausd.net/                                                          | rj/portal/?NavigationT                        | arget=OBN://BOSystemAlias=SAP_SRM/BOTec                                            | hnicalNan 🏫 🔻 C 🛛 😣                            | ▼ Google                 | <del>ل</del> | F.   |
| Most Visited 📦 Getting Started 🗍 We                                                             | o Slice Gallery 🔒 cric                        | ket 📄 Movies 🎮 📄 office 블 University G                                             | raduate Sc 📄 Torrents :                        | site 🗍 Unido 😇 Sbx - SAP | NetWeaver    |      |
| x                                                                                               |                                               |                                                                                    |                                                | (Histo                   | ry BackF     | orwa |
|                                                                                                 |                                               |                                                                                    |                                                |                          |              |      |
| Display RFx : 2000                                                                              | 000748                                        |                                                                                    |                                                |                          | H            | elp  |
| RFx Number 2000000748 Smart<br>Submission Deadline 06/11/201<br>RFx Version Type Active Version | Number Test RFx<br>3 00:00:00 PST Re          | RFX Status Published RFx Start Date 064<br>maining Time RFx Number 5 Days 08:46:06 | 05/2013 13:48:00 PST<br>RFx Owner Gemma llejay | RFx Version Number       |              |      |
| Print Preview Refresh Tende                                                                     | r Fee Participate D                           | o Not Participate Tentative Create Response                                        | Questions and Answers ( 0 )                    | ) Export                 |              |      |
| RFX Information Items RFx Parameters   Questions   Note                                         | Notes and Attachments<br>and Attachments   Ta | ble Extensions   Payment   Synopsis   User-                                        | Specified Status                               |                          |              |      |
| Ten Tenne Det                                                                                   |                                               |                                                                                    |                                                |                          |              |      |
| Start Date: 05/05/2013                                                                          | 13-48-00                                      |                                                                                    |                                                |                          |              |      |
| Submission Deadline: 06/11/2013                                                                 | 00:00:00                                      |                                                                                    |                                                |                          |              |      |
| Opening Date:                                                                                   | 00:00:00                                      |                                                                                    |                                                |                          |              |      |
| End of Binding Period:                                                                          | ]                                             |                                                                                    |                                                |                          |              |      |
| Currency: USD                                                                                   |                                               |                                                                                    |                                                |                          |              |      |
| <ul> <li>Partners and Delivery Information</li> </ul>                                           |                                               |                                                                                    |                                                |                          |              | П    |
| Details Add / Send E-Mail Call C                                                                | lear                                          |                                                                                    |                                                |                          | Filter Sett  | ings |
| Function                                                                                        | Number                                        | Name                                                                               |                                                | Phone Number             |              |      |
| Requester                                                                                       |                                               | Gemma llejay                                                                       |                                                | (213)241-5142            |              |      |
|                                                                                                 |                                               |                                                                                    |                                                |                          |              |      |
|                                                                                                 |                                               |                                                                                    |                                                |                          |              |      |
| Drint Draview                                                                                   | r Fac Darticipate                             | Net Proteinste Tratellus Create Processo                                           | Questions and Assures (A)                      | Event                    |              |      |
| Print Preview Refresh Tende                                                                     | a ree Participate D                           | not Participate Tentative Create Response                                          | quescons and Answers (0)                       | Export                   |              |      |

5.

A

Review the Start Date and Submission Deadline information.

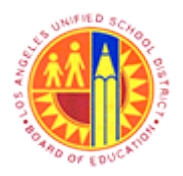

Respond to RFx (Formal or Informal)

Transaction Code: NA

#### RFx - SAP NetWeaver Portal - Mozilla Firefox

|   |                                                                                                    | RFx                                  | - SAP NetWeaver Portal - Mozilla Firefox                                                                             | -                             | . Ø ×       |
|---|----------------------------------------------------------------------------------------------------|--------------------------------------|----------------------------------------------------------------------------------------------------|-------------------------------|-------------|
| E | ile Edit View History Bookmarks Tools                                                                    | Help                                 |                                                                                                    |                               |             |
| z | RFx - SAP NetWeaver Portal     +                                                                         |                                      |                                                                                                    |                               |             |
|   | https://supplyportal-qa.lausd.net/irj/po                                                                 | rtal/?NavigationTarget               | =OBN://BOSystemAlias=SAP_SRM/BOTechnicalNan 🏫 🔻 C 🛛                                                                  | 🖁 🕶 Google 🛛 🖌                | • 🖡 🏦       |
|   | Most Visited 😢 Getting Started 🗌 Web Slice                                                               | e Gallery 📄 cricket 📔                | Movies M 🥃 office 🥃 University Graduate Sc 📑 Torrents                                                                | site 🗍 Unido 📨 Sbx - SAP NetW | eaver       |
|   | RFx                                                                                                    |                                      |                                                                                                    | History                       | BackForward |
|   |                                                                                                    |                                      |                                                                                                    |                               |             |
|   | Display RFx : 200000                                                                                     | 0748                                 |                                                                                                    |                               | Help        |
|   | RFx Number 2000000748 Smart Num<br>Submission Deadline 06/11/2013 00:<br>RFx Version Type Active Version | ber Test RFx RFX<br>00:00 PST Remain | Status Published RFx Start Date 06/05/2013 13:48:00 PST<br>ing Time RFx Number 5 Days 08:46:06 RFx Owner Gemma lejay | RFx Version Number            |             |
|   | Print Preview Refresh Tender Fee                                                                         | Participate Do Not P                 | articipate Tentative Create Response Questions and Answers ( 0                                                       | Export                        |             |
|   | RFX Information tems Note                                                                                | s and Attachments                    |                                                                                                    |                               |             |
| 6 | RFx Parameters   Questions   Note and A                                                                  | Attachments   Table Ex               | tensions   Payment   Synopsis   User-Specified Status                                                                |                               |             |
|   | Time Zone: DST                                                                                           |                                      |                                                                                                    |                               |             |
|   | Start Date: 06/05/2013 13:4                                                                              | 48:00                                |                                                                                                    |                               |             |
|   | Submission Deadline: * 06/11/2013 00:                                                                    | 00:00                                |                                                                                                    |                               |             |
|   | Opening Date: 00:                                                                                        | 00:00                                |                                                                                                    |                               |             |
|   | End of Binding Period:                                                                                   |                                      |                                                                                                    |                               |             |
|   | Currency: USD                                                                                            |                                      |                                                                                                    |                               |             |
|   |                                                                                                    |                                      |                                                                                                    |                               |             |
|   | Partners and Delivery Information                                                                        |                                      |                                                                                                    |                               |             |
|   | Details Add a Send E-Mail Call Clear                                                                     |                                      |                                                                                                    | Fite                          | r Settings  |
|   | Function                                                                                                 | Number                               | Name<br>Common Enlard                                                                                                | Phone Number                  |             |
|   | Requester                                                                                                |                                      | Gerrina iejay                                                                                                    | (213)241-5142                 |             |
|   |                                                                                                    |                                      |                                                                                                    |                               |             |
|   | Print Preview Refresh Tender Fee                                                                         | Participate Do Not P                 | Participate Tentative Create Response Questions and Answers ( 0                                                      | Export                        |             |

6. Click the **Items** tab to access Item details.

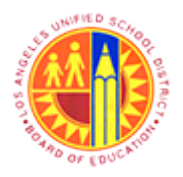

Respond to RFx (Formal or Informal)

Transaction Code: NA

#### RFx - SAP NetWeaver Portal - Mozilla Firefox

| RFx - SAP NetWeaver Portal - Mozilla Firefox                                                                                                    | -        | 0       | ×    |
|----------------------------------------------------------------------------------------------------|----------|---------|------|
| <u>Eile Edit View History Bookmarks Tools Help</u>                                                                                              |          |         |      |
| 辺 RFx - SAP NetWeaver Portal +                                                                                                    |          |         |      |
| 🗲 🖴 https://supplyportal-qa.lausd.net/irj/portal/?NavigationTarget=OBN://BOSystemAlias=SAP_SRM/BOTechnicalNan 🏠 🔻 🥑 🔀 - Google                  | P        | +       | Ĥ    |
| 🙆 Most Visited 😻 Getting Started 🗍 Web Slice Gallery 📙 cricket 🔚 Movies M 🔚 office 📑 University Graduate Sc 블 Torrents site 🗍 Unido 📨 Sbx - SAP | NetWer   | aver    |      |
| RFx (Hist                                                                                                    | ny B     | ackFor  | ward |
|                                                                                                    |          |         | ^    |
| Display RFx : 2000000748                                                                                                    |          |         |      |
| RFx Number 2000000748 Smart Number Test RFx RFX Status Published RFx Start Date 06/05/2013 13:48:00 PST Submission Deadline 06/11/2             | 013 00:0 | 0:00 PS | я    |
| Remaining Time RFx Number 5 Days 08:46:06 RFx Owner Gemma liejay RFx Version Number RFx Version Type Active Version                             |          |         |      |
| Print Preview Refresh Tender Fee Participate Do Not Participate Tentative Create Response Questions and Answers (0) Export                      |          |         |      |
|                                                                                                    |          |         |      |
| RFX Information Items Notes and Attachments                                                                                                    |          |         |      |
| ▼ tem Overview                                                                                                    |          |         |      |
| Details Add Line / Add Subline / Or Ut Copy Paste / Delete                                                                                      |          | Exp     | an   |
| Line Number Item Type Option Type Product ID Description Allow RFx Response Modification Product Category Quantity Unit Currency Delivery Date  | Notes    | Attach  | m    |
|                                                                                                    | 1        | 2       |      |
|                                                                                                    |          |         |      |
|                                                                                                    |          |         |      |
|                                                                                                    |          |         |      |
|                                                                                                    |          |         |      |
|                                                                                                    |          |         |      |
|                                                                                                    |          |         |      |
|                                                                                                    |          |         |      |
|                                                                                                    |          |         |      |
|                                                                                                    |          |         |      |
| Print Preview Refresh Tender Fee Participate Do Not Participate Tentative Create Response Questions and Answers (0) Export                      |          |         | ~    |
|                                                                                                    |          | 3       | *    |

7.

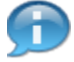

Review item details and delivery date information.

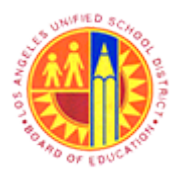

Respond to RFx (Formal or Informal)

Transaction Code: NA

#### RFx - SAP NetWeaver Portal - Mozilla Firefox

|     | 2           |                      |                        |                            |              | RFx - S       | AP NetWeaver Portal - Mo          | zilla Firefox    |            |          |              |                | -         | Ø        | ×    |
|-----|-------------|----------------------|------------------------|----------------------------|--------------|---------------|-----------------------------------|------------------|------------|----------|--------------|----------------|-----------|----------|------|
|     | <u>File</u> | dit ⊻iew Higtor      | ry <u>B</u> ookmark    | s <u>T</u> ools <u>H</u> e | elp          |               |                                   |                  |            |          |              |                |           |          |      |
|     | Z RF3       | - SAP NetWeaver      | Portal                 | +                          |              |               |                                   |                  |            |          |              |                |           |          |      |
|     | (           | https://supply       | portal-qa. <b>laus</b> | d.net/irj/porta            | al/?Navigati | onTarget=O8   | N://BOSystemAlias=SAP_SRM/B       | OTechnicalNan 🏠  | 7 7 C      | 8-       | Google       |                | P         | +        | 1    |
|     | A Mo        | st Visited ຢ Get     | ting Started           | Web Slice                  | Gallery 🔒    | cricket 🔒 N   | Novies M 🔒 office 블 Univer        | sity Graduate Sc | Torrer     | nts site | Unide        | o 📨 Sbx - SA   | P NetWe   | aver     |      |
|     | RFx         |                      |                        |                            |              |               |                                   |                  |            |          |              | (His           | itory _ E | ackFor   | ward |
|     |             |                      |                        |                            |              |               |                                   |                  |            |          |              |                |           |          | ^    |
|     |             | Display R            | RFx : 20               | 00000                      | 748          |               |                                   |                  |            |          |              |                |           |          |      |
|     |             | RFx Number 2000      | 0000748                | Smart Numbe                | r Test RFx   | RFX Stat      | tus Published RFx Start Date      | 06/05/2013 13:48 | 00 PST     | Sub      | mission D    | eadline 06/11/ | 2013 001  | 00:00 PS | т    |
|     |             | Remaining            | Time RFx Nun           | nber 5 Days 08             | 46:06        | RFx Owner     | Gemma llejay RFx Version Nu       | umber RFx \      | Version Ty | pe Ad    | ctive Versio | n              |           |          |      |
|     |             | Print Preview        | Refresh                | Tender Fee                 | Participate  | Do Not Partie | cipate Tentative Create Respon    | se Questions and | Answers    | (0)      | Export       |                |           |          |      |
|     |             |                      |                        |                            |              |               |                                   |                  |            |          |              |                |           |          |      |
|     |             | RFX Informati        | ion Item               | ns Notes                   | and Attachn  | nents         |                                   |                  |            |          |              |                |           |          |      |
| 8 - |             | - Inc. Consideration |                        | _                          |              |               |                                   |                  |            |          |              |                |           |          |      |
|     |             | Rem Overview         | a . Add Subli          |                            | et Conv IS   | Dante - Delet | -                                 |                  |            |          |              |                |           | Even     |      |
|     |             | Line Number          | tem Type               | Option Type                | Product ID   | Description   | Allow RFx Response Modification   | Product Category | Quantity   | Unit     | Currency     | Delivery Date  | Notes     | Attach   |      |
|     |             | • 610                | Material               | opian ijpe                 |              | Test tem      |                                   | 00500            | 10         | EA       |              | 06/28/2013     | 1         | 9        |      |
|     |             |                      |                        |                            |              |               |                                   |                  |            |          |              |                |           |          |      |
|     |             |                      |                        |                            |              |               |                                   |                  |            |          |              |                |           |          |      |
|     |             |                      |                        |                            |              |               |                                   |                  |            |          |              |                |           |          |      |
|     |             |                      |                        |                            |              |               |                                   |                  |            |          |              |                |           |          |      |
|     |             |                      |                        |                            |              |               |                                   |                  |            |          |              |                |           |          |      |
|     |             |                      |                        |                            |              |               |                                   |                  |            |          |              |                |           |          |      |
|     |             |                      |                        |                            |              |               |                                   |                  |            |          |              |                |           |          |      |
|     |             |                      |                        |                            |              |               |                                   |                  |            |          |              |                |           |          |      |
|     |             |                      |                        |                            |              |               |                                   |                  |            |          |              |                |           |          |      |
|     |             | Drint Drawieur       | Defresh                | Tender Fee                 | Darticipate  | Do Not Darts  | inate Testative Create Desses     | an Questions and | Annuare    | (0)      | Event        |                |           |          |      |
|     | <           | Print Preview        | Adress                 | render ree                 | Participate  | Do Not Parts  | upate   Tentative   Create Respon | uuestons and     | Answers    | (0)      | Export       |                |           | ;        | , ×  |
|     |             |                      |                        |                            |              |               |                                   |                  |            |          |              |                |           |          |      |

8. Click the Notes and Attachments tab to access notes and attachments.

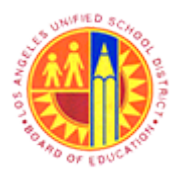

Respond to RFx (Formal or Informal)

Transaction Code: NA

#### RFx - SAP NetWeaver Portal - Mozilla Firefox

| -         |                                                                                                    |                                                                                                    | RI                                             | Fx - SAP NetWeave                                                                                                    | er Portal -                                    | Mozilla Fi                         | refox                            |                |                 |                       | -                                                       | •                                 |
|-----------|----------------------------------------------------------------------------------------------------|----------------------------------------------------------------------------------------------------|------------------------------------------------|----------------------------------------------------------------------------------------------------|------------------------------------------------|------------------------------------|----------------------------------|----------------|-----------------|-----------------------|---------------------------------------------------------|-----------------------------------|
| Eile Edit | ⊻iew Higtory §                                                                                                    | ookmarks <u>T</u> ools <u>H</u> elp                                                                  |                                                |                                                                                                    |                                                |                                    |                                  |                |                 |                       |                                                         |                                   |
| RFx - S   | AP NetWeaver Port                                                                                                    | al +                                                                                                 |                                                |                                                                                                    |                                                |                                    |                                  |                |                 |                       |                                                         |                                   |
| <b>()</b> | https://supplyporta                                                                                                    | al-qa. <b>lausd.net</b> /irj/portal/                                                                 | NavigationTarg?                                | et=OBN://BOSystemAl                                                                                                    | ias=SAP_SP                                     | M/BOTechn                          | icalNan 🏫 ▽                      | C 🛛 🕄          | ≠ Google        |                       | م                                                       | +                                 |
| Most Vi   | risited 😣 Getting :                                                                                                    | Started 🗍 Web Slice Ga                                                                               | llery 📄 cricket                                | Movies M 📄 of                                                                                                    | ffice 🔒 U                                      | niversity Grad                     | uate Sc 🔒 T                      | orrents s      | ite 🗍 Unic      | do 🖅 Sbx - S          | AP NetWea                                               | ver                               |
| RFx       | • • • • • • • • • • • • • • • • • • •                                                                                                    | 1                                                                                                    | , 🖉                                            |                                                                                                    |                                                |                                    |                                  |                |                 |                       | History , Ba                                            | ckForwar                          |
|           |                                                                                                    |                                                                                                    |                                                |                                                                                                    |                                                |                                    |                                  |                |                 |                       |                                                         |                                   |
| Di        | splay RFx                                                                                                    | : 2000007                                                                                            | 48                                             |                                                                                                    |                                                |                                    |                                  |                |                 |                       | H                                                       | elp                               |
| RFx       | Number 2000000<br>Submission Dea<br>RFx Version Typ                                                                                                    | 748 Smart Number<br>Idline 06/11/2013 00:00:00<br>e Active Version                                   | Test RFx Rf<br>) PST Rema                      | FX Status Published<br>ining Time RFx Numbe                                                                                    | RFx Start<br>er 5 Days 08                      | tDate 06/05/<br>:46:06 R           | 2013 13:48:00 PS<br>Fx Owner Gem | T<br>na llejay | RFx Ve          | rsion Number          |                                                         |                                   |
| Prin      | Ref                                                                                                    | Tender Fee P                                                                                         | articipate Do No                               | t Participate Tentative                                                                                                    | Create Re                                      | sponse Qu                          | estions and Ansv                 | vers ( 0 )     | Export          |                       |                                                         |                                   |
|           |                                                                                                    |                                                                                                    |                                                |                                                                                                    |                                                |                                    |                                  |                |                 |                       |                                                         |                                   |
|           | RFX Information                                                                                                    | tems Notes an                                                                                        | d Attachments                                  |                                                                                                    |                                                |                                    |                                  |                |                 |                       |                                                         |                                   |
|           |                                                                                                    |                                                                                                    |                                                |                                                                                                    |                                                |                                    |                                  |                |                 |                       |                                                         | _                                 |
|           | Velee                                                                                                    |                                                                                                    |                                                |                                                                                                    |                                                |                                    |                                  |                |                 |                       |                                                         |                                   |
| ▼ N       | Notes                                                                                                    |                                                                                                    |                                                |                                                                                                    |                                                |                                    |                                  |                |                 |                       |                                                         |                                   |
| ▼ N<br>A  | Notes                                                                                                    |                                                                                                    |                                                | Tend Decideur                                                                                                    |                                                |                                    |                                  |                |                 |                       | Filter Setti                                            | ngs                               |
|           | Notes<br>Add 2 Clear<br>Assigned To Cate                                                                                                    | egory                                                                                                |                                                | Text Preview                                                                                                    | 1 data: 05/31                                  | /13                                |                                  |                |                 |                       | Filter Setti                                            | ngs                               |
| ▼ N       | Notes<br>dd x Clear<br>Assigned To Cate<br>Document To Cate<br>tem01"Test                                                                                                    | tgory<br>dering text                                                                                 |                                                | Text Preview<br>Pre submission meeting<br>See attached specifica                                                               | date: 05/31                                    | /13                                | amole so                         |                |                 |                       | Filter Setti                                            | ngs                               |
| A         | Notes<br>dd - Clear<br>Assigned To Cate<br>Document Tens<br>tem01*Test Tens                                                                                                    | egory<br>lering text<br>dering text                                                                  |                                                | Text Preview<br>Pre submission meeting<br>See attached specifica                                                               | a date: 05/31<br>tions and ple                 | /13<br>Pase provide s              | ample sp                         |                |                 |                       | Fiter Setti                                             | ngs                               |
|           | Notes<br>Assigned To Cate<br>Document Terry<br>tem01*Test Terry                                                                                                    | egory<br>derina text<br>derina text                                                                  |                                                | Text Preview<br>Pre submission meeting<br>See attached specifica                                                               | date: 05/31<br>tions and ple                   | /13<br>Pase provide s              | ample sp                         |                |                 |                       | Filter Setti                                            | ngs                               |
|           | Notes<br>Assigned To Cate<br>Document Tend<br>Rem01"Test Tend<br>Attachments                                                                                                    | egory<br>dering text<br>dering text                                                                  |                                                | Text Preview<br>Pre submission meeting<br>See attached specifica                                                               | date: 05/31<br>tions and ple                   | /13<br>hase provide s              | ample sp                         |                |                 |                       | Filter Setti                                            |                                   |
|           | Notes           Add Clear           Assigned To           Document         Tensities           Rem01*Test         Tensities           Attachments         Edition of Test                                                                                             | tgory<br>dering text<br>dering text<br>t Description Versioning /                                    | Delete Create                                  | Text Preview<br>Pre submission meeting<br>See attached specifica<br>Qualification Profile                                      | date: 05/31<br>tions and ple                   | /13<br>tase provide s              | ample sp                         |                |                 |                       | Filter Setti                                            | ngs                               |
|           | Notes                                                                                                    | toescription Versioning -<br>Category                                                                | Delete Create<br>Description                   | Text Preview<br>Pre submission meeting<br>See attached specifica<br>Qualification Profile<br>File Name                         | date: 05/31<br>tions and ple<br>Version        | /13<br>base provide s<br>Processor | ample sp<br>Checked Out          | Туре           | Size (KB)       | Changed by            | Filter Setti                                            | ngs<br>ngs                        |
|           | Notes           Idd _         Clear           Assigned To         Cate           Document         Term           tem01*Test         Term           Attachments         Attachment           Add Attachment         Edit           Assigned To         Decument Header | t Description Versioning -<br>Category<br>Standard Attachment                                        | Delete Create<br>Description<br>Specifications | Text Preview<br>Pre submission meeting<br>See attached specifica<br>Qualification Profile<br>File Name<br>Specifications.docx  | date: 05/31<br>tions and ple<br>Version<br>1   | /13<br>ease provide s<br>Processor | ample sp<br>Checked Out          | Type<br>docx   | Size (KB)<br>16 | Changed by<br>BUYER02 | Filter Setti<br>Filter Setti<br>Changed o<br>06/05/2013 | ngs<br>ngs<br>ngs<br>n            |
|           | Notes                                                                                                    | egory<br>dering text<br>dering text<br>t Description Versioning &<br>Category<br>Standard Attachment | Delete Create<br>Description<br>Specifications | Text Preview<br>Pre submission meeting<br>See attached specifica<br>Qualification Profile<br>File Name<br>Specifications.docx  | date: 05/31<br>tions and ple<br>Version<br>1   | /13<br>base provide s<br>Processor | ample sp<br>Checked Out          | Type<br>docx   | Size (KB)<br>16 | Changed by<br>BUYER02 | Filter Setti<br>Filter Setti<br>Changed o<br>06/05/2011 | -<br>ngs<br>ngs<br>n<br>3         |
|           | Notes                                                                                                    | egory<br>dering text<br>dering text<br>t Description Versioning -<br>Category<br>Standard Attachment | Delete Create<br>Description<br>Specifications | Text Preview<br>Pre submission meeting<br>See attached specifical<br>Qualification Profile<br>File Name<br>Specifications.docx | y date: 05/31<br>tions and ple<br>Version<br>1 | /13<br>ease provide s<br>Processor | ample sp<br>Checked Out          | Type<br>decx   | Size (KB)<br>16 | Changed by<br>BUYER02 | Filter Setti<br>Filter Setti<br>Changed o<br>06/05/2011 | -<br>ngs<br>ngs<br>ngs<br>ng<br>3 |
|           | Notes                                                                                                    | egory<br>dering text<br>dering text<br>t Description Versioning ×<br>Category<br>Standard Attachment | Delete Create<br>Description<br>Specifications | Text Preview<br>Pre submission meeting<br>See attached specifica<br>Qualification Profile<br>File Name<br>Specifications.docx  | g date: 05/31<br>tions and ple<br>Version<br>1 | /13<br>ase provide s<br>Processor  | ample sp<br>Checked Out          | Type<br>decx   | Size (KB)<br>16 | Changed by<br>BUYER02 | Filter Setti<br>Filter Setti<br>Changed c<br>06/05/2013 | ngs<br>ngs<br>ngs<br>n            |

**9.** Click the first **Fendering text** link to access tendering texts (messages from the LAUSD procurement staff) at the header level of RFx.

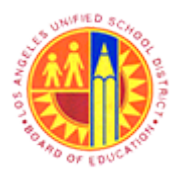

Respond to RFx (Formal or Informal)

Transaction Code: NA

#### RFx - SAP NetWeaver Portal - Mozilla Firefox

|                                                                                                    |                                                                                                   | RF                          | x - SAP NetWeav                                                                    | er Portal -              | <ul> <li>Mozilla Fi</li> </ul> | irefox                            |                |                 |                       | -                                                       | 0                             |
|----------------------------------------------------------------------------------------------------|---------------------------------------------------------------------------------------------------|-----------------------------|------------------------------------------------------------------------------------|--------------------------|--------------------------------|-----------------------------------|----------------|-----------------|-----------------------|---------------------------------------------------------|-------------------------------|
| ile <u>E</u> dit ⊻iew Higtory <u>B</u>                                                                                                    | ookmarks <u>T</u> ools <u>H</u> elp                                                               | Þ                           |                                                                                    |                          |                                |                                   |                |                 |                       |                                                         |                               |
| RFx - SAP NetWeaver Port                                                                                                    | al +                                                                                              |                             |                                                                                    |                          |                                |                                   |                |                 |                       |                                                         |                               |
| https://supplyporta                                                                                                    | l-qa. <b>lausd.net</b> /irj/portal/                                                               | /?NavigationTarge           | et=OBN://BOSystemA                                                                 | lias=SAP_S               | RM/BOTechn                     | icalNan ☆ ▽ (                     | C 🛛 🕄          | • Google        |                       | م                                                       | ÷                             |
| Most Visited 🚇 Getting                                                                                                    | started Web Slice Ga                                                                              | llerv 📑 cricket             | 🔒 Mavies M 🔒 a                                                                     | ffice 🔒 U                | niversity Grad                 | duate Sc. 🔒 To                    | orrents        | ite 🗍 Unio      | do 😇 Shr-S            | AP NetWea                                               | ver                           |
| RFx                                                                                                    |                                                                                                   | inery 📴 energet             |                                                                                    |                          | intersity one                  |                                   | onend a        |                 |                       | History Ba                                              | ckFor                         |
|                                                                                                    |                                                                                                   |                             |                                                                                    |                          |                                |                                   |                |                 |                       |                                                         |                               |
| Display RFx                                                                                                    | : 20000007                                                                                        | 748                         |                                                                                    |                          |                                |                                   |                |                 |                       | н                                                       | elp                           |
| RFx Number 20000007<br>Submission Dea<br>RFx Version Type                                                                                                    | 48 Smart Number<br>dline 06/11/2013 00:00:0<br>e Active Version                                   | Test RFx RF.<br>0 PST Remai | X Status Published<br>ning Time RFx Numb                                           | RFx Star<br>er 5 Days 08 | t Date 06/05/<br>:46:06 R      | 2013 13:48:00 PS<br>Fx Owner Gemn | T<br>na llejay | RFx Ve          | rsion Number          |                                                         |                               |
| Print Preview Refi                                                                                                    | Tender Fee F                                                                                      | Participate Do Not          | Participate Tentative                                                              | Create Re                | esponse Qu                     | estions and Answ                  | vers (0)       | Export          |                       |                                                         |                               |
|                                                                                                    |                                                                                                   |                             |                                                                                    |                          |                                |                                   |                |                 |                       |                                                         |                               |
| ▼ Notes                                                                                                    |                                                                                                   | Tendering text:             | Pre submission meetin                                                              | ng date: 05/3            | 1/13                           |                                   |                |                 |                       | Filter Setti                                            | ngs                           |
| ▼ Notes<br>Add ≠ Clear<br>Assigned To Cate                                                                                                    | gory                                                                                              | Tendering text:             | Pre submission meetin                                                              | ng date: 05/3            | 1/13                           |                                   |                |                 |                       | Filter Setti                                            | ngs                           |
| ✓ Notes     Add ∠ Clear     Assigned To Cate     Document Tens                                                                                                    | gory<br>lering text                                                                               | Tendering text:             | Pre submission meetin                                                              | ng date: 05/3            | 1/13                           |                                   |                |                 |                       | Filter Setti                                            | ngs                           |
| Notes           Add_         Clear           Assigned To         Cate           Document         Tens           tem01*Test         Tens                                               | gory<br>lering text                                                                               | Tendering text:             | Pre submission meetin                                                              | ng date: 05/3            | 1/13                           |                                   |                |                 |                       | Filter Setti                                            | ngs                           |
| Notes Add a Clear Assigned To Cate Document Tens tem01"Test Tens                                                                                                    | gory<br>lering text                                                                               | Tendering text:             | Pre submission meetin                                                              | ng date: 05/3            | 1/13                           |                                   |                |                 |                       | Filter Setti                                            | ngs                           |
| Notes Add Clear Assigned To Cate Document Tens tem01"Test Tens Attachments                                                                                                    | gory<br>lering lext<br>lering lext                                                                | Tendering text:             | Pre submission meetin                                                              | ng date: 05/3            | 1/13                           | Cancel                            |                |                 |                       | Filter Setti                                            | ngs                           |
| Notes           Add _         Clear           Assigned To         Cate           Document         Tens           tem01"Test         Tens                                              | gory<br>tering text<br>tering text<br>Description Versioning 2                                    | Tendering text:             | Pre submission meetin                                                              | ng date: 05/3            | 1/13                           | , ::<br>Cancel                    |                |                 |                       | Filter Setti                                            | ngs                           |
| Notes           Add _ Clear           Assigned To           Document           tem01*Test           Tens                                                                              | gory<br>lering text<br>lering text<br>Description Versioning /<br>Category                        | Tendering text:             | Pre submission meetin Dualification Profile File Name                              | version                  | Processor                      | Cancel<br>Checked Out             | Type           | Size (KB)       | Changed by            | Filter Setti                                            | ngs<br>ngs<br>ngs             |
| Notes           Add _ Clear           Assigned To           Document           tem01"Test           Attachments           Add Attachment           Edd           Document Header      | gory<br>lering text<br>lering text<br>Description Versioning -<br>Category<br>Standard Attachment | Tendering text:             | Pre submission meetin<br>Dualification Profile<br>File Name<br>Specifications.docx | Version                  | Processor                      | Cancel<br>Checked Out             | Type<br>docx   | Size (KB)<br>16 | Changed by<br>BUYER02 | Filter Setti<br>Filter Setti<br>Changed c<br>06/05/2013 | ngs<br>ngs<br>ngs<br>ngs<br>n |
| Notes       Add _ Clear       Assigned To       Cate       Document       tem01"Test       Tend   Attachments       Add Attachment       Edit       Assigned To       Document Header | gory<br>lering text<br>lering text<br>Description Versioning -<br>Category<br>Standard Attachment | Tendering text:             | Pre submission meetin Qualification Profile File Name Specifications.docx          | Version<br>1             | Processor                      | Cancel<br>Checked Out             | Type<br>docx   | Size (KB)<br>16 | Changed by<br>BUYER02 | Filter Setti<br>Filter Setti<br>Changed c<br>06/05/2013 | ngs<br>ngs<br>ngs<br>an       |
| Notes   Add Clear   Assigned To Cate   Document Tens   Rem01"Test Tens   Attachments   Add Attachment Edt   Assigned To Document Header   Collaboration                               | gory<br>tering text<br>tering text<br>Description Versioning -<br>Category<br>Standard Attachment | Tendering text:             | Pre submission meetin Qualification Profile File Name Specifications.docx          | Version<br>1             | Processor                      | Cancel<br>Checked Out             | Type<br>docx   | Size (KB)<br>16 | Changed by<br>BUYER02 | Filter Setti<br>Filter Setti<br>Changed o<br>06/05/2011 | ngs<br>ngs<br>ngs<br>an       |
| Notes   Add _ Clear   Assigned To   Document   tem01"Test   tem01"Test   Attachments   Add Attachment   Edit   Assigned To   Document Header   Collaboration   Create                 | gory<br>lering text<br>lering text<br>Description Versioning -<br>Category<br>Standard Attachment | Tendering text:             | Pre submission meetin Dualification Profile File Name Specifications.docx          | Version<br>1             | Processor                      | Cancel<br>Checked Out             | Type<br>docx   | Size (KB)<br>16 | Changed by<br>BUYER02 | Filter Setti<br>Filter Setti<br>Changed c<br>06/05/2011 | ngs<br>ngs<br>ngs<br>n        |

**10.** After reading the message, click the Cancel button to close the window.

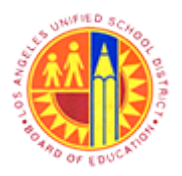

Respond to RFx (Formal or Informal)

Transaction Code: NA

#### RFx - SAP NetWeaver Portal - Mozilla Firefox

| jile <u>E</u> dit ⊻iew Histo                                                                           |                                                               |                                               | NFX - SAF Netweave                                                                            | er Portal -                             | <ul> <li>Mozilla Fireti</li> </ul>       | OX                            |                  |              | -            |      |
|----------------------------------------------------------------------------------------------------|---------------------------------------------------------------|-----------------------------------------------|-----------------------------------------------------------------------------------------------|-----------------------------------------|------------------------------------------|-------------------------------|------------------|--------------|--------------|------|
|                                                                                                    | ry <u>B</u> ookmarks <u>T</u> o                               | ols <u>H</u> elp                              |                                                                                               |                                         |                                          |                               |                  |              |              |      |
| RFx - SAP NetWeave                                                                                     | r Portal                                                      | +                                             |                                                                                               |                                         |                                          |                               |                  |              |              |      |
| + A https://supply                                                                                     | /portal-qa.lausd.net/                                         | irj/portal/?NavigationTa                      | rget=OBN://BOSystemAl                                                                         | lias=SAP_SF                             | RM/BOTechnical                           | Nan 🏫 🔻 C                     | 🚷 = Google       |              | ٩            | ÷    |
| Most Visited 💷 Get                                                                                     | tting Started 🗍 We                                            | b Slice Gallery 🔒 cricke                      | t 📑 Movies 🍽 📑 of                                                                             | ffice 🔒 U                               | niversity Graduat                        | e Sc 📑 Tor                    | rents site 🗍 Uni | do 😇 Sbx - S | AP NetWea    | er   |
| RFx                                                                                                    |                                                               |                                               |                                                                                               |                                         |                                          |                               |                  |              | History Ba   | ckFo |
| 1                                                                                                    |                                                               |                                               |                                                                                               |                                         |                                          |                               |                  |              |              |      |
| Display F                                                                                              | RFx : 2000                                                    | 000748                                        |                                                                                               |                                         |                                          |                               |                  |              | н            | cip  |
| RFx Number 200<br>Submissio<br>RFx Version                                                             | 0000748 Smart<br>n Deadline 05/11/201<br>n Type Active Versio | Number Test RFx 1<br>13 00:00:00 PST Rem<br>n | RFX Status Published<br>naining Time RFx Numbe                                                | RFx Start<br>or 5 Days 08               | t Date 06/05/2013<br>:46:06 RFx 0        | 3 13:48:00 PST<br>Dwner Gemma | lejay RFx Ve     | rsion Number | ,            |      |
| Print Preview                                                                                          | Refresh                                                       | er Fee Participate Do I                       | Not Participate Tentative                                                                     | Create Re                               | esponse Questio                          | ons and Answe                 | rs ( 0 ) Export  |              |              |      |
|                                                                                                    |                                                               |                                               |                                                                                               |                                         |                                          |                               |                  |              |              |      |
| RFX Information                                                                                        | tion tems                                                     | Notes and Attachments                         | 8                                                                                             |                                         |                                          |                               |                  |              |              |      |
|                                                                                                    |                                                               |                                               |                                                                                               |                                         |                                          |                               |                  |              |              |      |
| ▼ Notes                                                                                                |                                                               |                                               |                                                                                               |                                         |                                          |                               |                  |              |              |      |
| [ see ] and                                                                                            |                                                               |                                               |                                                                                               |                                         |                                          |                               |                  |              |              |      |
| Add ∡ Clear                                                                                            | Catagori                                                      |                                               | Tout Design                                                                                   |                                         |                                          |                               |                  |              | Filter Setti | ngs  |
| Add x Clear<br>Assigned To                                                                             | Category<br>Tendering text                                    |                                               | Text Preview                                                                                  | date: 05/31                             | /13                                      |                               |                  |              | Filter Setti | ngs  |
| Add Z Clear<br>Assigned To<br>Document<br>tem01"Test                                                   | Category<br>Tendering text                                    |                                               | Text Preview Pre submission meeting See attached specifica                                    | date: 05/31                             | /13<br>sase provide samp                 | le sp                         |                  |              | Filter Setti | ngs  |
| Add / Clear<br>Assigned To<br>Document<br>tem01"Test                                                   | Category<br>Tendering text<br>Tendering text                  |                                               | Text Preview Pre submission meeting See attached specifica                                    | date: 05/31<br>tions and ple            | /13<br>case provide samp                 | le sp                         |                  |              | Filter Setti | ngs  |
| Add . Clear<br>Assigned To<br>Document<br>tem01"Test                                                   | Category<br>Tendering text                                    |                                               | Text Preview Pre submission meeting See attached specifica                                    | date: 05/31<br>tions and ple            | /13<br>tase provide samp                 | le sp                         |                  |              | Filter Setti | ngs  |
| Add ∠ Clear<br>Assigned To<br>Document<br>tem01"Test                                                   | Category Tendering text Tendering text Edit Description       | ersioning / Delete Creat                      | Text Preview Pre submission meeting See attached specifica te Qualification Profile           | adate: 05/31 tions and ple              | /13<br>ease provide samp                 | le sp                         |                  |              | Filter Setti |      |
| Add Clear<br>Assigned To<br>Document<br>tem01"Test<br>Add Attachments<br>Add Attachment<br>Assigned To | Category<br>Tendering text<br>Tendering text                  | ersioning . Delete Creat<br>Description       | Text Preview Pre submission meeting See attached specifica te Qualification Profile File Name | date: 05/31<br>tions and ple<br>Version | /13<br>ease provide samp<br>Processor Cl | le sp                         | Type Size (KB)   | Changed by   | Filter Setti | ngs  |

**11.** Click the second <u>Tendering text</u> link to access tendering texts at the item level of the RFx.

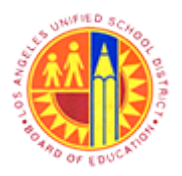

Respond to RFx (Formal or Informal)

Transaction Code: NA

#### RFx - SAP NetWeaver Portal - Mozilla Firefox

| 2      |                                                            |                                                                | Rf                             | x - SAP NetWea                           | ver Portal                 | <ul> <li>Mozilla F</li> </ul> | irefox                           |                |            |               | -             | 8     |
|--------|------------------------------------------------------------|----------------------------------------------------------------|--------------------------------|------------------------------------------|----------------------------|-------------------------------|----------------------------------|----------------|------------|---------------|---------------|-------|
| Eile g | <u>E</u> dit <u>V</u> iew Hi <u>s</u> tory <u>B</u> o      | ookmarks <u>T</u> ools <u>H</u> elp                            |                                |                                          |                            |                               |                                  |                |            |               |               |       |
| er RFa | x - SAP NetWeaver Porta                                    | d +                                                            |                                |                                          |                            |                               |                                  |                |            |               |               |       |
| 4      | A https://supplyportal                                     | -qa.lausd.net/irj/portal/i                                     | NavigationTarg                 | et=OBN://BOSystem                        | Alias=SAP_S                | RM/BOTechn                    | nicalNan 🏠 🔻 (                   | C 🛛 🕄          | ■ Google   |               | Q             | ÷     |
| M      | nst Visited 📦 Getting S                                    | tarted Web Slice Gal                                           | llen 🔒 cricket                 | Movies M 📑                               | office 📑 🛛                 | niversity Grav                | duate Sc 🔒 T                     | orrents si     | ite 🗍 Heir | do 27 Shr - S | AP NetWeau    | er.   |
| RFx    | ost visited 😈 Getting 5                                    | tarted () web site dat                                         | iery 🗾 cricket                 |                                          | onice 🗾 o                  | inversity orac                | Juare Jem 🗾 1                    | orrents s      |            | 00 a. 50x - 5 | History Bac   | ckFor |
|        |                                                            |                                                                |                                |                                          |                            |                               |                                  |                |            |               |               |       |
|        | Display RFx                                                | : 20000007                                                     | 48                             |                                          |                            |                               |                                  |                |            |               | He            | tie - |
|        | RFx Number 20000007<br>Submission Dead<br>RFx Version Type | 48 Smart Number<br>dline 06/11/2013 00:00:00<br>Active Version | Test RFx RF<br>PST Remai       | X Status Published<br>ining Time RFx Nur | RFx Star<br>iber 5 Days 08 | t Date 06/05/<br>:46:06 R     | 2013 13:48:00 PS<br>Fx Owner Gem | T<br>na llejay | RFx Ve     | rsion Number  | ŗ             |       |
| I      | Print Preview Refre                                        | esh Tender Fee Pi                                              | articipate Do No               | t Participate Tentativ                   | ve Create Re               | esponse Qu                    | estions and Answ                 | vers (0)       | Export     |               |               |       |
| _      | RFX Information                                            | tems Notes and                                                 | Show Tender<br>Tendering text: | ing text<br>See attached speci           | fications and p            | lease provide                 | sample                           | ×              |            |               |               |       |
|        | ▼ Notes                                                    |                                                                |                                | specifcations.                           |                            |                               |                                  |                |            |               | [             |       |
|        | Add a Clear                                                |                                                                |                                |                                          |                            |                               |                                  |                |            |               | Filter Settin | ngs   |
|        | Assigned To Categ                                          | gory                                                           |                                |                                          |                            |                               |                                  |                |            |               |               |       |
|        | Document Tende                                             | ering text                                                     |                                |                                          |                            |                               |                                  |                |            |               |               |       |
|        | Renor reat                                                 | erriq text                                                     |                                |                                          |                            |                               | .::                              |                |            |               |               |       |
| _      |                                                            |                                                                |                                |                                          |                            |                               |                                  | -              |            |               |               |       |
|        | Attachments                                                |                                                                | Duble Country                  | Qualification Desilia                    |                            |                               | Cancel                           | _              |            |               |               |       |
|        | Add Attachment Edit                                        | Cotococi                                                       | Detete Create                  | Guaincation Profile                      | Magning                    | Dragonar                      | Charled Out                      | Time           | Cine (VB)  | Channed by    | Filter Settin | ngs   |
|        | Document Header                                            | Standard Attachment                                            | Specifications                 | Specifications dom                       | version                    | Processor                     | Checked Out                      | docx           | 16 (ND)    | BILVER02      | 06/05/2013    | n     |
|        |                                                            | Citation of Paragentingen                                      | Safe Sales and Safe            | ap concernation at doca                  |                            |                               | -                                |                |            | COT LINE      | 3010012013    |       |
|        | - Collaboration                                            |                                                                |                                |                                          |                            |                               |                                  |                |            |               | [             | -     |
|        | Create Assign Dele                                         | te                                                             |                                |                                          |                            |                               |                                  |                |            |               |               |       |
|        |                                                            |                                                                |                                |                                          |                            |                               |                                  |                |            |               |               |       |
|        | Collaboration                                              |                                                                |                                |                                          |                            | Cre                           | ated on                          |                |            |               |               |       |

**12.** After reading the message, click the Cancel button to close the window.

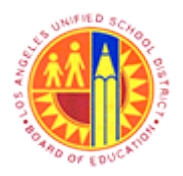

Respond to RFx (Formal or Informal)

Transaction Code: NA

#### RFx - SAP NetWeaver Portal - Mozilla Firefox

| 🕑 RF                                                                                                    | x - SAP NetWeave                           | er Portal -               | Mozilla Fi             | refox                            |                |             |              | -            | o ×       |
|----------------------------------------------------------------------------------------------------|--------------------------------------------|---------------------------|------------------------|----------------------------------|----------------|-------------|--------------|--------------|-----------|
| <u>File Edit View History Bookmarks Tools Help</u>                                                                                     |                                            |                           |                        |                                  |                |             |              |              |           |
| 27 RFx - SAP NetWeaver Portal +                                                                                                    |                                            |                           |                        |                                  |                |             |              |              |           |
| 🗲 🖴 https://supplyportal-qa. <b>lausd.net</b> /irj/portal/?NavigationTarge                                                             | et=OBN://BOSystemAl                        | ias=SAP_SR                | M/BOTechn              | icalNan 🏫 ▽                      | C 🛛            | ▪ Google    |              | ٩            | + 1       |
| Most Visited i Getting Started Web Slice Gallery i cricket                                                                             | 📙 Movies M 📙 of                            | fice 🔒 Ur                 | niversity Grad         | luate Sc 📙 T                     | orrents s      | site 🗌 Unio | do 📨 Sbx - S | AP NetWea    | er        |
| RFx                                                                                                    |                                            |                           |                        |                                  |                |             | P            | History Ba   | ckForward |
| Display RFx : 2000000748                                                                                                    |                                            |                           |                        |                                  |                |             |              | H            |           |
| RFx Number 2000000748 Smart Number Test RFx RF<br>Submission Deadline 06/11/2013 00:00:00 PST Remai<br>RFx Version Type Active Version | X Status Published<br>ining Time RFx Numbe | RFx Start<br>or 5 Days 08 | Date 06/05/<br>46:06 R | 2013 13:48:00 PS<br>Fx Owner Gem | T<br>na llejay | RFx Ve      | rsion Number |              |           |
| Print Preview Refresh Tender Fee Participate Do Not                                                                                    | t Participate Tentative                    | Create Re                 | sponse Qu              | estions and Ansv                 | vers (0)       | Export      |              |              |           |
| RFX Information tems Notes and Attachments                                                                                             |                                            |                           |                        |                                  |                |             |              |              | -1        |
| ▼ Notes                                                                                                    |                                            |                           |                        |                                  |                |             |              |              |           |
| Add   Clear                                                                                                    |                                            |                           |                        |                                  |                |             |              | Filter Setti | igs.      |
| Assigned To Category                                                                                                    | Text Preview                               |                           |                        |                                  |                |             |              |              |           |
| Document Tendering text                                                                                                    | Pre submission meeting                     | date: 05/31               | /13                    |                                  |                |             |              |              |           |
| Rem01"Test Tendering text                                                                                                    | See attached specificat                    | tions and ple             | ase provide s          | ample sp                         |                |             |              |              |           |
|                                                                                                    |                                            |                           |                        |                                  |                |             |              |              | _         |
| ✓ Attachments                                                                                                    |                                            |                           |                        |                                  |                |             |              |              | _         |
| Add Attachment Edit Description Versioning / Delete Create                                                                             | Qualification Profile                      |                           |                        |                                  |                |             |              | Filter Setti | igs       |
| Assigned To Category Description                                                                                                    | File Name                                  | Version                   | Processor              | Checked Out                      | Туре           | Size (KB)   | Changed by   | Changed o    | n         |
| Document Header Standard Attachment Specifications                                                                                     | Specifications.docx                        | 1                         |                        |                                  | docx           | 16          | BUYER02      | 06/05/2013   |           |
|                                                                                                    |                                            |                           |                        |                                  |                |             |              |              |           |
|                                                                                                    |                                            |                           |                        |                                  |                |             |              |              |           |
| Create Assign Delete                                                                                                    |                                            |                           |                        |                                  |                |             |              |              |           |
| Collaboration                                                                                                    |                                            |                           | Crea                   | ated on                          |                |             |              |              |           |
| javascript:void(0);                                                                                                    |                                            |                           | 0.010                  | F PALS 10.11.00                  |                |             |              |              |           |

13.

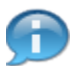

To display any attached files, click the file name [Specifications] link.

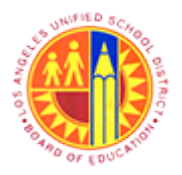

Respond to RFx (Formal or Informal)

Transaction Code: NA

#### RFx - SAP NetWeaver Portal - Mozilla Firefox

|     | 3      |                                            |                                              | R                | Fx - SAP NetWeave            | er Portal    | <ul> <li>Mozilla Fi</li> </ul> | refox            |           |            |              | -            | 6      | ×    |
|-----|--------|--------------------------------------------|----------------------------------------------|------------------|------------------------------|--------------|--------------------------------|------------------|-----------|------------|--------------|--------------|--------|------|
|     | Eile   | <u>E</u> dit <u>V</u> iew History <u>B</u> | ookmarks <u>I</u> ools <u>H</u> elp          |                  |                              |              |                                |                  |           |            |              |              |        |      |
|     | ZT RF  | x - SAP NetWeaver Port                     | al +                                         |                  |                              |              |                                |                  |           |            |              |              |        |      |
|     | (+)    | https://supplyporta                        | l-qa. <b>lausd.net</b> /irj/portal/          | ?NavigationTarg  | et=OBN://BOSystemA           | ias=SAP_S    | RM/BOTechn                     | icalNan ☆ ▽ (    | ୯ 🛽 🛛 🕹   | ♥ Google   |              | م            | ÷      | ń    |
|     | B M    | ost Visited 😻 Getting S                    | Started 🗍 Web Slice Ga                       | llery 🦲 cricket  | 🔒 Movies M 🔒 of              | ffice 🔒 U    | niversity Grad                 | luate Sc 📙 To    | orrents : | site 🗍 Uni | do 📨 Sbx - S | AP NetWea    | ver    |      |
|     | RFx    |                                            |                                              |                  |                              |              |                                |                  |           |            | P            | listory 🔒 Ba | ckForw | vard |
|     | i I    | Submission Dea<br>RFx Version Type         | dline 06/11/2013 00:00:0<br>e Active Version | 0 PST Rema       | ining Time RFx Numbe         | r 5 Days 08  | :46:06 RI                      | Fx Owner Gem     | na llejay | RFx Ve     | rsion Number |              |        | ^    |
|     |        | Print Preview Refr                         | Tender Fee P                                 | articipate Do No | t Participate Tentative      | Create Re    | esponse Qu                     | estions and Answ | vers (0)  | ) Export   |              |              |        |      |
|     |        | RFX Information                            | tems Notes an                                | d Attachments    |                              |              |                                |                  |           |            |              |              |        |      |
|     |        | ▼ Notes                                    |                                              |                  |                              |              |                                |                  |           |            |              |              |        |      |
|     |        | Add a Clear                                |                                              |                  |                              |              |                                |                  |           |            |              | Filter Setti | ngs    |      |
|     |        | Assigned To Cate                           | gory                                         |                  | Text Preview                 |              |                                |                  |           |            |              |              |        |      |
|     |        | Document Tend                              | tering text                                  |                  | Pre submission meeting       | date: 05/31  | /13                            |                  |           |            |              |              |        |      |
|     |        | Rem01"Test Tend                            | tering text                                  |                  | See attached specifica       | tions and pk | ease provide s                 | ample sp         |           |            |              |              |        |      |
|     |        |                                            |                                              |                  |                              |              |                                |                  |           |            |              |              |        |      |
|     |        | ★ Attachments                              |                                              |                  |                              |              |                                |                  |           |            |              |              |        |      |
|     |        | Add Attachment Edit                        | Description Versioning a                     | Delete Create    | Qualification Profile        |              |                                |                  |           |            |              | Filter Setti | ngs    |      |
|     |        | Assigned To                                | Category                                     | Description      | File Name                    | Version      | Processor                      | Checked Out      | Туре      | Size (KB)  | Changed by   | Changed o    | n      |      |
|     |        | Document Header                            | Standard Attachment                          | Specifications   | Specifications.docx          | 1            |                                |                  | docx      | 16         | BUYER02      | 06/05/2013   | 3      |      |
|     |        |                                            |                                              |                  |                              |              |                                |                  |           |            |              |              |        |      |
|     |        | <ul> <li>Collaboration</li> </ul>          |                                              |                  |                              |              |                                |                  |           |            |              |              |        |      |
|     |        | Create Assign Dele                         | ete                                          |                  |                              |              |                                |                  |           |            |              |              |        |      |
|     |        | Collaboration                              |                                              |                  |                              |              | Crea                           | sted on          |           |            |              |              |        |      |
| 4 - |        | Constoration RFx 2                         |                                              |                  |                              |              | 06/0                           | 6/2013 13:41:26  |           |            |              |              |        |      |
|     |        | Drint Drawlawy                             | Trades Fee D                                 | edicinate De No  | t Davidicionata   Tandati un | Create D     |                                | antions and Annu |           | Event      |              |              |        |      |
|     | iavaso | ript:void(0):                              | Tender Fée P                                 | articipate Uo No | rentative                    | Create R     | rsponse Qu                     | estions and Answ | vers (0)  | Export     |              |              |        | ~    |
| _   |        | 1 Staten                                   |                                              |                  |                              |              |                                |                  |           |            |              |              |        | _    |

14. Click the Collaboration RFx 2000000748 link to access cFolders.

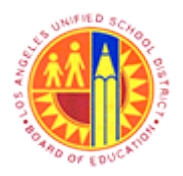

### Respond to RFx (Formal or Informal)

Transaction Code: NA

#### **Mozilla Firefox**

| File       Edit       View       Higtory       Bookmarks       Iools         https://srm-qa1.la_470FEAEE61&p_role=       -1 <ul> <li>https://srm-qa1.lausd.net/sap(bD11biZ)</li> <li>mySAP</li> <li>PLM</li> </ul>                                                                                                    | Help<br>►<br>PTkxMCZkPW1pbg==)/bc/bsp/sap/cfx_rfc_ui/area_de.htm?p_col_id=005056 ☆ ♥ ♂   S ▼ Google                                                                                                    | P \$                       |
|----------------------------------------------------------------------------------------------------|----------------------------------------------------------------------------------------------------|----------------------------|
|                                                                                                    | PTkxMCZkPW1pbg==)/bc/bsp/sap/cfx_rfc_ui/area_de.htm?p_col_id=005056 ☆ マ C   S - Google                                                                                                    | 4 م                        |
| mySAP PLM                                                                                                    | PTkxMCZkPW1pbg==)/bc/bsp/sap/cfx_rfc_ui/area_de.htm?p_col_id=005056 😭 ♥ C   🚺 ♥ Google                                                                                                    | ₽ ♦                        |
| SAP MySAP PLM                                                                                                    |                                                                                                    |                            |
| cFolders                                                                                                    | Collabora                                                                                                    | tion on the Web            |
| Home                                                                                                    | Refresh Favorites                                                                                                    | Settings Help Logout       |
| Image: Collaboration RFx 2000000748       Image: Collaboration RFx 2000000748       Image: Collaboration RFx 2000000000000000000000000000000000000 | Collaboration         Collaboration           Current Path:         Collaboration RFx 2000> Public Area                                                                                                    | Heiz                       |
|                                                                                                    | Change Work Area Choose Save to save changes made to the name or the description. If you want to assign additional names to certain oFo area, choose Al/asea. Collaboration Collaboration RFx 200 Name Public Area  Description Public Area | iders objects in this work |
|                                                                                                    | Authorization Administration                                                                                                    |                            |

**15.** Click the **Folder** link to access stored documents, if any.

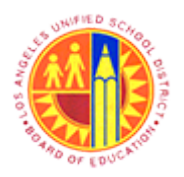

### Respond to RFx (Formal or Informal)

Transaction Code: NA

#### Mozilla Firefox

| ۵                                             | Mozilla Firefox                                                                                                    | - 🗆 🗙           |  |  |  |  |  |  |
|-----------------------------------------------|----------------------------------------------------------------------------------------------------|-----------------|--|--|--|--|--|--|
| Eile Edit View History Bookmarks Tools        | Help                                                                                                    |                 |  |  |  |  |  |  |
| https://srm-qa1.lau=&p_action=display         | +                                                                                                    |                 |  |  |  |  |  |  |
| 🗲 🔒 https://srm-qa1.lausd.net/sap(bD1lbi      | ZjPTkxMCZkPW1pbg==)/bc/bsp/sap/cfx_rfc_ui/fol_de.htm?p_col_id=00505681 🏠 ⊽ C 🗌 🔀 ▼ Google                                                                                                    | ₽ 🖡 🕯           |  |  |  |  |  |  |
| SAP mySAP PLM<br>cFolders                     | Collaboration on the                                                                                                    | e Web           |  |  |  |  |  |  |
| Home                                          | Refresh Search Favorites Settings Help                                                                                                    | Logout          |  |  |  |  |  |  |
| 8 8                                           | Folder Folder                                                                                                    | Help            |  |  |  |  |  |  |
| Bublic Area                                   | Current Path: Collaboration RFx 2000> Public Area > Folder                                                                                                    |                 |  |  |  |  |  |  |
| Folder                                        | Folder                                                                                                    |                 |  |  |  |  |  |  |
|                                               | To save any changes made, click Save.                                                                                                    |                 |  |  |  |  |  |  |
|                                               | Name Folder *                                                                                                    |                 |  |  |  |  |  |  |
|                                               | Subscribe                                                                                                    |                 |  |  |  |  |  |  |
|                                               | Categorization No Category Selected V                                                                                                    |                 |  |  |  |  |  |  |
|                                               | Authorization Administration                                                                                                    |                 |  |  |  |  |  |  |
|                                               | Save Authorizations Notifications Assign Status Profile Additional Functions  Cancel                                                                                                    |                 |  |  |  |  |  |  |
|                                               | To create folder objects select Create. To copy or delete objects select the required objects and then choose Copy or Delete                                                                                                    |                 |  |  |  |  |  |  |
|                                               |                                                                                                    |                 |  |  |  |  |  |  |
|                                               | Name A Current Version Status Chanced by Chanced by Cha | All None        |  |  |  |  |  |  |
|                                               | Pre-proposal presentation     Pre-proposal presentation     Pre-proposal pre-pre-presentation     Pre-proposal pre-pre-pre-pre-pre-pre-pre-pre-pre-pre-                                                                                                    | 13:43:16        |  |  |  |  |  |  |
|                                               |                                                                                                    |                 |  |  |  |  |  |  |
|                                               |                                                                                                    |                 |  |  |  |  |  |  |
|                                               |                                                                                                    |                 |  |  |  |  |  |  |
|                                               |                                                                                                    |                 |  |  |  |  |  |  |
|                                               |                                                                                                    |                 |  |  |  |  |  |  |
|                                               |                                                                                                    |                 |  |  |  |  |  |  |
| https://sm-gal.lausd.get/sag/bD1lbi7iDTbyMC   | 7kPW1phg==1/bc/bsp/sap/cfx_fc_ui/doc_de_d_050568012D51FF283C41190D89C4E668vd=Pre-proposal presentation_Parishabl                                                                                                    | e - 1.13.11 pot |  |  |  |  |  |  |
| index and de measured set for morely requires | en in pagent av avprage en inclusion de carcanavara no receber in propose recorcan ne proposa presentation, Persitabilit                                                                                                    | e manippe       |  |  |  |  |  |  |

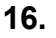

To display the file, click the hyperlinkPre-proposal presentation, Perishable - 1.13.11.ppt (2,100KB)

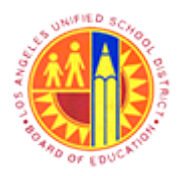

Respond to RFx (Formal or Informal)

Transaction Code: NA

#### **Mozilla Firefox**

| 17 |                                          |                                        | Mozilla Firefox                                                                                                    |                    |                              | -                 | 6    | × |
|----|------------------------------------------|----------------------------------------|----------------------------------------------------------------------------------------------------|--------------------|------------------------------|-------------------|------|---|
| "  | Elle Billi (den Algiery Beelkmalde Deels | 800                                    |                                                                                                    |                    |                              |                   |      |   |
|    | https://srm-qa1.lau=&p_action=display    | +                                      |                                                                                                    | -                  |                              |                   |      |   |
|    | https://srm-qa1.lausd.net/sap(bD1lbi     | ZjPTkxMCZkPW1pbg==)/bc/bsp/            | 'sap/cfx_rfc_ui/fol_de.htm?p_col_id=00505681 ☆ ♥ C                                                                                                    | <mark>8</mark> - G | oogle                        | م                 | +    | A |
|    | SAP mySAP PLM<br>cFolders                |                                        | 2                                                                                                    | Co                 | llaboration                  | n on the W        | leb  | ĺ |
|    | Home                                     |                                        | Refresh                                                                                                    | Search             | Favorites Settin             | gs Help Log       | but  |   |
|    | 8 A                                      | Folder Folder                          |                                                                                                    |                    |                              | 1                 | Help |   |
|    | Public Area                              | Current Path: Collaboration RFx 20     | 00>Public Area > Folder                                                                                                    |                    |                              |                   |      |   |
|    | Folder                                   | Folder                                 |                                                                                                    |                    |                              |                   |      |   |
|    |                                          | To save any changes made, click S      | lave.                                                                                                    |                    |                              |                   |      |   |
|    |                                          | Name Folder                            | *                                                                                                    |                    |                              |                   |      |   |
|    |                                          | Subscribe                              | _                                                                                                    |                    |                              |                   |      |   |
|    |                                          | Categorization No Cat                  | legory Selected                                                                                                    |                    |                              |                   |      |   |
|    |                                          | Admin                                  | Istration                                                                                                    |                    |                              |                   |      |   |
|    |                                          | Save Authorizations Notification       | Assign Status Profile Additional Functions J Cancel                                                                                                    |                    |                              |                   |      |   |
|    |                                          | To create folder objects, select Creat | e. To copy or delete objects, select the required objects and ther                                                                                                    | choose C           | opy or Delete.               |                   |      |   |
|    |                                          | Folder Contents                        | Upload PDX Package Create                                                                                                    | Copy Co            | py as Bookmark               | oste Delete All I | None |   |
|    |                                          | Name △                                 | Current Version Pre-proposal presentation Parishable - 1 13 11 pct (2 100//8)                                                                                                    | <u>31</u>          | tus Changed by<br>Will Henry | Changed on        | 3-16 |   |
|    |                                          |                                        | LINE SEASONE SERVICES IN SECTION OF A SECTION OF A SECTIO | •                  |                              | 0000000000        |      |   |
|    |                                          |                                        |                                                                                                    |                    |                              |                   |      |   |
|    |                                          |                                        |                                                                                                    |                    |                              |                   |      |   |
|    |                                          |                                        |                                                                                                    |                    |                              |                   |      |   |
|    |                                          |                                        |                                                                                                    |                    |                              |                   |      |   |
|    |                                          |                                        |                                                                                                    |                    |                              |                   |      |   |
|    |                                          |                                        |                                                                                                    |                    |                              |                   |      |   |
|    |                                          |                                        |                                                                                                    |                    |                              |                   |      | _ |

**17.** Click Close button to exit the Collaboration folders.

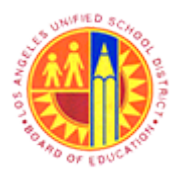

Respond to RFx (Formal or Informal)

Transaction Code: NA

#### **RFx - SAP NetWeaver Portal - Mozilla Firefox**

| 3                                           |                                             |                        |                                                           | Ri                      | x - SAP NetWeav                           | er Portal                           | <ul> <li>Mozilla Fi</li> </ul> | refox                              |           |           |              | -            | 8       |
|---------------------------------------------|---------------------------------------------|------------------------|-----------------------------------------------------------|-------------------------|-------------------------------------------|-------------------------------------|--------------------------------|------------------------------------|-----------|-----------|--------------|--------------|---------|
| <u>File</u> <u>E</u> di                     | it <u>V</u> iew Histor                      | y <u>B</u> o           | okmarks <u>T</u> ools <u>H</u> elp                        |                         |                                           |                                     |                                |                                    |           |           |              |              |         |
| Z RFx -                                     | SAP NetWeaver                               | Portal                 | +                                                         |                         |                                           |                                     |                                |                                    |           |           |              |              |         |
| (+)                                         | https://supplyp                             | ortal-                 | qa. <b>lausd.net</b> /irj/portal/i                        | NavigationTarg          | et=OBN://BOSystemA                        | lias=SAP_S                          | RM/BOTechn                     | icalNan 🏫 🔻 🕻                      | * 8       | ♥ Google  |              | م            | +       |
| Most                                        | t Visited 😻 Gett                            | ing Sta                | rted 🗍 Web Slice Gal                                      | lery 🦲 cricket          | 📙 Movies M 🔒 o                            | ffice 🦲 U                           | niversity Grad                 | luate Sc 🦲 To                      | rrents s  | ite 🗍 Uni | do 📨 Sbx - S | AP NetWea    | /er     |
| RFx                                         |                                             | -                      |                                                           |                         |                                           |                                     |                                |                                    |           |           | P            | History _ Ba | ckForwa |
|                                             |                                             |                        |                                                           |                         |                                           |                                     |                                |                                    |           |           |              |              | _       |
| D                                           | isplay R                                    | Fx                     | : 20000007                                                | 48                      |                                           |                                     |                                |                                    |           |           |              | H            | elo     |
| Rf                                          | Fx Number 2000<br>Submission<br>RFx Version | 00074<br>Deadi<br>Type | Smart Number<br>ine 06/11/2013 00:00:00<br>Active Version | Test RFx RF<br>PST Rema | X Status Published<br>ining Time RFx Numb | RFx Star<br>er 5 Days 08            | t Date 06/05/2<br>:46:06 Ri    | 2013 13:48:00 PST<br>Fx Owner Gemm | a llejay  | RFx Ve    | rsion Number | ,            |         |
| P                                           | Print Preview                               | Refre                  | Tender Fee Pa                                             | articipate Do No        | t Participate Tentative                   | Create Re                           | esponse Qu                     | estions and Answe                  | ers ( 0 ) | Export    |              |              |         |
| RFX Information Items Notes and Attachments |                                             |                        |                                                           |                         |                                           |                                     |                                |                                    | _         |           |              |              |         |
| -                                           | <ul> <li>Notes</li> </ul>                   |                        |                                                           |                         |                                           |                                     |                                |                                    |           |           |              |              |         |
| [                                           | Add / Clear                                 |                        |                                                           |                         |                                           |                                     |                                |                                    |           |           |              | Filter Setti | ngs     |
|                                             | Assigned To                                 | Catego                 | ry                                                        |                         | Text Preview                              |                                     |                                |                                    |           |           |              |              |         |
|                                             | Document                                    | Tender                 | ing text                                                  |                         | Pre submission meeting date: 05/31/13     |                                     |                                |                                    |           |           |              |              |         |
|                                             | item01"Test                                 | Tender                 | ing text                                                  |                         | See attached specifica                    | ations and please provide sample sp |                                |                                    |           |           |              |              |         |
|                                             |                                             |                        |                                                           |                         |                                           |                                     |                                |                                    |           |           |              |              | _       |
| •                                           | <ul> <li>Attachments</li> </ul>             |                        |                                                           |                         |                                           |                                     |                                |                                    |           |           |              |              |         |
|                                             | Add Attachment                              | Edit D                 | escription Versioning a                                   | Delete Create           | Qualification Profile                     |                                     |                                |                                    |           |           |              | Filter Setti | ngs     |
|                                             | Assigned To                                 |                        | Category                                                  | Description             | File Name                                 | Version                             | Processor                      | Checked Out                        | Туре      | Size (KB) | Changed by   | Changed o    | m       |
|                                             | Document Hea                                | der                    | Standard Attachment                                       | Specifications          | Specifications.docx                       | 1                                   |                                |                                    | docx      | 16        | BUYER02      | 06/05/2013   | 3       |
|                                             |                                             |                        |                                                           |                         |                                           |                                     |                                |                                    |           |           |              |              |         |
| -                                           | Collaboration                               |                        |                                                           |                         |                                           |                                     |                                |                                    |           |           |              |              |         |
| [                                           | Create Assign                               | Delete                 |                                                           |                         |                                           |                                     |                                |                                    |           |           |              |              |         |
|                                             | Collaboration                               |                        |                                                           |                         |                                           |                                     | Crea                           | ited on                            |           |           |              |              |         |
| javascript                                  | twoid(0);                                   | F., 566                | 0000710                                                   |                         |                                           |                                     | 000                            | CO010 10-11-00                     |           |           |              |              |         |

**18.** Click the Create Response button to create a response.

Ð

Following the buyer's direction (in attached documents or otherwise), choose either "Participate," "Do Not participate" or "Tentative" and then "Create Response" or "Create Response" directly.

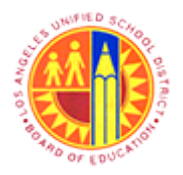

Respond to RFx (Formal or Informal)

Transaction Code: NA

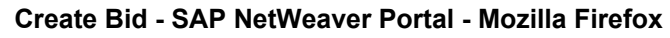

| 6 | Create Bid - SAP NetWeaver Portal - Mozilla Firefox                                                                                                    |                 | ×    |
|---|----------------------------------------------------------------------------------------------------|-----------------|------|
|   | https://supplyportal-qa.lausd.net/irj/portal?NavigationTarget=navurl%3A%2F%2Fbfcc55af5ba26aa233e8a3a31974b961&&CurrentWindowld=WID1370476                                                                                                    | 431951&NavMode  | =3 🏠 |
|   | Create Bid                                                                                                    | History BackFor | ward |
| Í | Create RFx Response                                                                                                    | Help            | î    |
|   | RFx Response Number         3000000569         RFx Number         2000000748         Status         Saved         Submission Deadline         06/11/2013         00:00:00 PST           Remaining Time         5 Days         08:42:58         RFx Owner         Gemma llejay         Total Value         0.00 USD         RFx Response Version Number         Active Version           RFx Version Number         Active V         Version         Version         Number         Active Version                                                                                                    |                 |      |
|   | Attribute How many years of full-value warranty are provided is mandatory; maintain attribute value Please select Certification Text. Ine : Attribute What standard of abrasives you will provide is mandatory; maintain attribute value Resonase 3000000569 created Submit Close Read Only Print Preview Check Save Delete Export Import Questions and Answers (0) RFx Information Rems Notes and Attachments Summary Tracking Basic Data Questions Notes and Attachments Payment Event Parameters Pricing Arrangement Service and Delivery Pricing Arrangement: Celling Amount: Status and Statistics Created On: 06/05/2013 15:17:00 PST | ~               |      |
|   | Created By:         Mr. Will Henry           Last Processed On:         06/05/2013 15:17:00 PST           Last Processed By:         Mr. Will Henry                                                                                                    |                 |      |
| 9 | Terms and conditions applicable to this solicitation are<br>available at http://contracts.lausd.net/docs/tc.pdf. By<br>checking this box, I hereby: (1) certify that (a) I am<br>authorized to submit this solicitation response on behalf of<br>the party identified in this solicitation response as the<br>bidder or proposer (b) the certifications identified as                                                                                                    |                 | ×    |

**19.** Click check box  $\Box$  to acknowledge information in text.

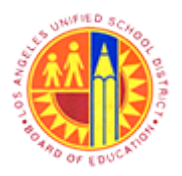

Respond to RFx (Formal or Informal)

Transaction Code: NA

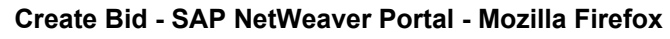

|      | ۲ | Create B                                                                                                    | id - SAP NetWeav                                                                                                    | er Portal - Mozilla Firefox                                                                                                    |           |          | ×    |
|------|---|----------------------------------------------------------------------------------------------------|----------------------------------------------------------------------------------------------------|----------------------------------------------------------------------------------------------------|-----------|----------|------|
|      |   | https://supplyportal-qa.lausd.net/irj/portal?NavigationTarget=nav                                                                                                    | vurl%3A%2F%2Fbfcc5                                                                                                    | 5af5ba26aa233e8a3a31974b9618t&CurrentWindowld=WID1370470                                                                                                    | 431951&Na | wMode=   | 3 🏠  |
|      | c | reate Bid                                                                                                    |                                                                                                    |                                                                                                    | History   | BackForw | vard |
|      | Í | Create RFx Response                                                                                                    |                                                                                                    |                                                                                                    |           | Help     | î    |
|      |   | RFx Response Number 3000000569 RFx Number 200000<br>Remaining Time 5 Days 08:42:58 RFx Owner Gemm<br>RFx Version Number Active V                                                                                                    | 0748 Status Sav<br>a liejay Total Valu                                                                                                    | ed Submission Deadline 06/11/2013 00:00:00 PST<br>e 0.00 USD RFx Response Version Number Active Version                                                                                                    |           |          |      |
|      |   | Attribute How many years of full-value warranty are provided is ma     Please select Certification Text.     Line : Attribute What standard of abrasives you will provide is mand                                                               | andatory; maintain attribu<br>datory; maintain attribute                                                                                                    | te value<br>value                                                                                                    |           | *        |      |
|      |   | Submit         Close         Read Only         Print Preview         Check         Sate           RFx Information         tems         Notes and Attachments         Basic Data         Questions         Notes and Attachments         Payment | ve Delete Export                                                                                                    | Import Questions and Answers ( 0 )                                                                                                    |           |          |      |
| 20 — |   | Event Parameters Currency: United States Dollar                                                                                                    | Pricing Arrangement<br>Service and Delivery<br>Pricing Arrangement:<br>Ceiling Amount:<br>Status and Statistics<br>Created On:<br>Created By:<br>Last Processed On:<br>Last Processed By: | 06/05/2013 15:17:00 PST         Mr. Will Henry         06/05/2013 15:17:00 PST         Mr. Will Henry         Terms and conditions applicable to this solicitation are available at http://contracts.lausd.net/docs/tc.pdf. By checking this box, I hereby: (1) certify that (a) I am authorized to submit this solicitation response on behalf of the party identified in this solicitation response as the bidder or proposer (b) the certifications identified as |           |          | ~    |

20. Click the Questions tab to respond to questions at the header level of the RFx.

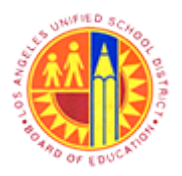

Respond to RFx (Formal or Informal)

Transaction Code: NA

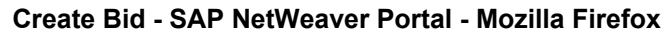

|    | Create Bid - SAP NetWeaver Portal - Mozilla Firefox                                                                                                    | - 🗆 🛛         |
|----|----------------------------------------------------------------------------------------------------|---------------|
|    | https://supplyportal-qa.lausd.net/irj/portal?NavigationTarget=navurl%3A%2F%2Fbfcc55af5ba26aa233e8a3a31974b9618c8cCurrentWindowld=WID13704704319518cl                                                                                                    | NavMode=3 🏠   |
|    | Create Bid History                                                                                                    | BackForward = |
|    | Create RFx Response                                                                                                    | Help          |
|    | RFx Response Number 3000000569 RFx Number 2000000748 Status Saved Submission Deadline 06/11/2013 00:00:00 PST<br>Remaining Time 5 Days 08:42:38 RFx Owner Germa lejay Total Value 0.00 USD RFx Response Version Number Active Version<br>RFx Version Number Active V |               |
|    | Attribute How many years of full-value warranty are provided is mandatory; maintain attribute value     Line : Attribute What standard of abrasives you will provide is mandatory; maintain attribute value                                                          | Û             |
|    | Submit Close Read Only Print Preview Check Save Delete Export Import Questions and Answers (0)                                                                                                    |               |
|    | RFx Information         Items         Notes and Attachments         Summary         Tracking           Basic Data         Questions         Notes and Attachments         Payment                                                                                    |               |
|    | Question Reply Comment                                                                                                    |               |
| 21 | How many years of full-value warranty are provided with the product being offered?: * 0 YR                                                                                                    |               |
|    | Submit     Close     Read Only     Print Preview     Check     Save     Delete     Export     Import     Questions and Answers (0)                                                                                                    |               |

**21.** As required, complete/review the following fields:

| Field | R/O/C | Description                                     |
|-------|-------|-------------------------------------------------|
| Reply | R     | Response to the corresponding question Example: |
|       |       | 10                                              |

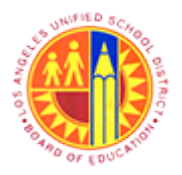

Respond to RFx (Formal or Informal)

Transaction Code: NA

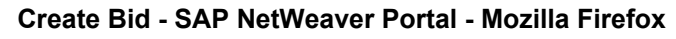

| 3  | Create Bid - SAP NetWeaver Portal - Mozilla Firefox – 🗖 🚿                                                                                                    |
|----|----------------------------------------------------------------------------------------------------|
| 6  | https://supplyportal-qa.lausd.net/irj/portal?NavigationTarget=navurl%3A%2F%2Fbfcc55af5ba26aa233e8a3a31974b961&&CurrentWindowld=WID1370470431951&NavMode=3                                                                                                    |
|    | Create Bid History _ BackForward                                                                                                    |
|    | Create RFx Response                                                                                                    |
|    | RFx Response Number 3000000569 RFx Number 2000000748 Status Saved Submission Deadline 06/11/2013 00:00:00 PST<br>Remaining Time 5 Days 08:42:21 RFx Owner Gemma lejay Total Value 0.00 USD RFx Response Version Number Active Version<br>RFx Version Number Active V |
|    | Line : Attribute What standard of abrasives you will provide is mandatory; maintain attribute value                                                                                                    |
| 22 | Submit Close Read Only Print Preview Check Save Delete Export Import Questions and Answers (0)                                                                                                    |
| "  | RFx Information         Items         Notes and Attachments         Summary         Tracking           Basic Data         Questions         Notes and Attachments         Payment                                                                                    |
|    | Question Reply Comment                                                                                                    |
|    | How many years of full-value warranty are provided with the product being offered?: * 10 YR                                                                                                    |
|    |                                                                                                    |
|    | Submit Close Read Only Print Preview Check Save Delete Export Import Questions and Answers ( 0 )                                                                                                    |

22. Click the Items tab to review item details and...

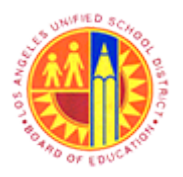

Respond to RFx (Formal or Informal)

Transaction Code: NA

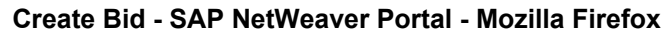

| -    |                                                                                                    |                       |                           | create t                                                                         | nu - SAP Net  | weaver Portal -     | Mozilia Firelox              |                   |                                                                      | _    |  |  |
|------|----------------------------------------------------------------------------------------------------|-----------------------|---------------------------|----------------------------------------------------------------------------------|---------------|---------------------|------------------------------|-------------------|----------------------------------------------------------------------|------|--|--|
| 🔒 ht | ttps://supplyportal                                                                                 | -qa.lausd.ne          | t/irj/portal?Navigatio    | nTarget=na                                                                       | vurl%3A%2F%2I | Fbfcc55af5ba26aa23  | 33e8a3a31974b9618t8tCurrent  | Windowld=WID137   | 70470431951&NavM                                                     | lode |  |  |
| Crea | ate Bid                                                                                             |                       |                           |                                                                                  |               |                     |                              |                   | History Bac                                                          | kFor |  |  |
|      | Create Ri                                                                                           | Fx Res                | ponse                     |                                                                                  |               |                     |                              |                   |                                                                      |      |  |  |
|      | RFx Response Nu<br>RFx Version                                                                      | mber 3000<br>Number A | 000569 RFx Num<br>ctive V | ber 200000                                                                       | 0748 Statu    | s Saved Sub         | mission Deadline 06/11/2013  | 00:00:00 PST      | Remaining Time 5                                                     | Day  |  |  |
|      | Line : Attribute What standard of abrasives you will provide is mandatory; maintain attribute value |                       |                           |                                                                                  |               |                     |                              |                   |                                                                      |      |  |  |
|      |                                                                                                    |                       |                           |                                                                                  |               |                     |                              |                   |                                                                      |      |  |  |
|      | Submit Cinee                                                                                        | Read Only             | Drint Draview             | Check Sa                                                                         | Delete F      | voort moort Ou      | etions and Answers ( 0 )     |                   |                                                                      |      |  |  |
|      | Subline Cause                                                                                       | [ Read Only           | Plan Pleview              | Check 3                                                                          |               | Aport _ mport _ dat | cstoris and Allsweis (V)     |                   |                                                                      |      |  |  |
|      | RFx Informati                                                                                       | on Ite                | ms Notes and A            | ttachments                                                                       | Summary       | Tracking            |                              |                   |                                                                      |      |  |  |
|      |                                                                                                    |                       |                           |                                                                                  |               |                     |                              |                   |                                                                      | -    |  |  |
|      | ▼ Item Overview                                                                                     |                       |                           |                                                                                  |               |                     |                              |                   |                                                                      |      |  |  |
|      | Details Add Ne                                                                                      | w 🖌   Copy            | y Paste Delete            | Calculate Val                                                                    | ue l          |                     |                              |                   |                                                                      |      |  |  |
|      | Line Number                                                                                         | Description           | Variant Option Type       | item Type                                                                        | Product ID    | Product Category    | Product Category Description | Required Quantity | Submitted Quantity                                                   | Un   |  |  |
|      | · 🖅                                                                                                 | Test Item             |                           | Material                                                                         |               | 00500               | ABRASIVES                    | 10                | 10                                                                   | EA   |  |  |
|      | • D                                                                                                 |                       |                           | Material                                                                         |               |                     |                              |                   |                                                                      |      |  |  |
|      | La                                                                                                  |                       |                           |                                                                                  |               |                     |                              |                   | 0.000                                                                | -    |  |  |
|      | • 🖸                                                                                                 |                       |                           | Material                                                                         |               |                     |                              |                   | 0.000                                                                |      |  |  |
|      | • 2                                                                                                 |                       |                           | Material<br>Material                                                             |               |                     |                              |                   | 0.000                                                                |      |  |  |
|      | • 2                                                                                                 |                       |                           | Material<br>Material<br>Material                                                 |               |                     |                              |                   | 0.000 0.000 0.000 0.000                                              |      |  |  |
|      | • 2<br>• 2<br>• 2<br>• 2                                                                            |                       |                           | Material<br>Material<br>Material<br>Material                                     |               |                     |                              |                   | 0.000 0.000 0.000 0.000 0.000                                        |      |  |  |
|      | • 2<br>• 2<br>• 2<br>• 2<br>• 2<br>• 2                                                              |                       |                           | Material<br>Material<br>Material<br>Material<br>Material                         |               |                     |                              |                   | 0.000 0.000 0.000 0.000 0.000 0.000                                  |      |  |  |
|      |                                                                                                    |                       |                           | Material<br>Material<br>Material<br>Material<br>Material<br>Material             |               |                     |                              |                   | 0.000<br>0.000<br>0.000<br>0.000<br>0.000<br>0.000                   |      |  |  |
|      |                                                                                                    |                       |                           | Material<br>Material<br>Material<br>Material<br>Material<br>Material<br>Material |               |                     |                              |                   | 0.000<br>0.000<br>0.000<br>0.000<br>0.000<br>0.000<br>0.000          |      |  |  |
|      |                                                                                                    |                       |                           | Material<br>Material<br>Material<br>Material<br>Material<br>Material<br>Material |               |                     |                              |                   | 0.000<br>0.000<br>0.000<br>0.000<br>0.000<br>0.000<br>0.000<br>0.000 |      |  |  |
|      |                                                                                                    | 10 USD                |                           | Material<br>Material<br>Material<br>Material<br>Material<br>Material<br>Material |               |                     |                              |                   | 0.000<br>0.000<br>0.000<br>0.000<br>0.000<br>0.000<br>0.000<br>0.000 |      |  |  |

23. Then click the Details button.

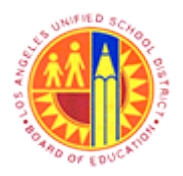

Respond to RFx (Formal or Informal)

Transaction Code: NA

### Create Bid - SAP NetWeaver Portal - Mozilla Firefox

| https://supplyportal-qa.lausd.net                                                                       | irj/portal?NavigationTarget=navurl%3A%2F%2Fbfcc55af5 | ba26aa233e8a3a31974b9618x8xCurrentWindowld=WID13704704319518xNavMode<br> History _ BackFor                                                                                                    |
|----------------------------------------------------------------------------------------------------|------------------------------------------------------|----------------------------------------------------------------------------------------------------|
| Details for item Test Item     Item Data     Questions                                                  | Notes and Attachments Payment Delivery S             | ubcontracting                                                                                                    |
| Identification         Item Type:       Materi         Product Category:       00500         Product D: | ABRASIVES                                            | Currency:       United States Dollar         Required Quantity:       10 EJ         Submitted Quantity:       10 E         Price:       0.00 US         Delivery Date:       06/28/2013 00:00:00         Delivery Date:       06/28/2013 00:00:00         Delivery Daty:       000         Not to Exceed Price: |
| Partners and Delivery Informatio     Details Add = Send E-Mail O     Function                           | al Clear Number                                      | Name                                                                                                    |
| Requester  Submit Close Read Only I                                                                     | rint Preview Check Save Delete Export Import         | Gemma llejsy Questions and Answers ( 0 )                                                                                                    |

**24.** As required, complete/review the following fields:

| Field                   | R/O/C | Description                                         |
|-------------------------|-------|-----------------------------------------------------|
| Supplier Product Number | R     | Supplier product number/Manufacturer product number |
|                         |       | Example:<br>3871259                                 |

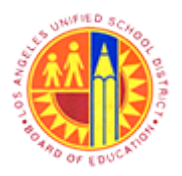

Respond to RFx (Formal or Informal)

Transaction Code: NA

### Create Bid - SAP NetWeaver Portal - Mozilla Firefox

|    | ۲ | Create Bid - SAP NetWeaver Portal - Mozilla Firefox – 🗖 🗙 |                                             |                                    |                                 |                            |  |  |  |
|----|---|-----------------------------------------------------------|---------------------------------------------|------------------------------------|---------------------------------|----------------------------|--|--|--|
|    | 6 | https://supplyportal-qa.la                                | usd.net/irj/portal?NavigationTarget=navurl? | (3A%2F%2Fbfcc55af5ba26aa233e8a3a3  | 1974b9618t8tCurrentWindowld=WIE | )1370470431951&NavMode=3 🏠 |  |  |  |
|    | ( | Create Bid                                                |                                             |                                    |                                 | History BackForward        |  |  |  |
|    | P |                                                           |                                             |                                    |                                 | ^                          |  |  |  |
|    |   | Details for item Tes                                      | it Item                                     |                                    |                                 |                            |  |  |  |
|    |   | Item Data Questic                                         | Ins Notes and Attachments Payment           | t Delivery Subcontracting          |                                 |                            |  |  |  |
|    |   | ▼ Basic Data                                              |                                             |                                    |                                 |                            |  |  |  |
|    |   | Identification                                            |                                             |                                    | Currency:                       | United States Dollar       |  |  |  |
|    |   | item Type:                                                | Material                                    |                                    | Required Quantity:              | 10 EA                      |  |  |  |
|    |   | Product Category:                                         | 00500 ABRASIVES                             |                                    | Submitted Quantity:             | 10 EA                      |  |  |  |
| 25 |   | Product ID:                                               |                                             |                                    | Price.                          | 0.00 050                   |  |  |  |
|    |   | Description:                                              | Test tem                                    |                                    | Delivery Date:                  | 06/28/2013 00:00:00        |  |  |  |
|    |   | Item Variant Description:                                 | Original Item                               |                                    | Delivery Days:                  | 000                        |  |  |  |
|    |   | Supplier Product Number:                                  | 3871259                                     |                                    | Not to Exceed Price:            |                            |  |  |  |
|    |   | Manufacturer Part Number:                                 |                                             |                                    | Not Separately Priced:          |                            |  |  |  |
|    |   | Period of Performance:                                    |                                             |                                    | Status and Statistics           |                            |  |  |  |
|    |   | External Manufacturer:                                    |                                             |                                    | No Bid                          | -                          |  |  |  |
|    |   | Option Type:                                              |                                             |                                    | Guaranteed Minimum Amount       | 0.00                       |  |  |  |
|    |   |                                                           |                                             |                                    |                                 |                            |  |  |  |
|    |   | Net value:                                                | 0.00                                        |                                    |                                 |                            |  |  |  |
|    |   | Acceptance at Origin:                                     |                                             |                                    |                                 |                            |  |  |  |
|    |   | Acceptance at Origin in RFx                               | c 🗌                                         |                                    |                                 |                            |  |  |  |
|    |   | ← Partners and Delivery In                                | formation                                   |                                    |                                 |                            |  |  |  |
|    |   | Details Add a Send E                                      | -Mail Call Clear                            |                                    |                                 |                            |  |  |  |
|    |   | Function                                                  |                                             | Number                             | Name                            |                            |  |  |  |
|    |   | Requester                                                 |                                             |                                    | Gemma llejay                    |                            |  |  |  |
|    |   |                                                           |                                             |                                    |                                 |                            |  |  |  |
|    |   |                                                           |                                             |                                    |                                 |                            |  |  |  |
|    |   | Submit Close Read 0                                       | Only Print Preview Check Save De            | lete Export Import Questions and A | nswers (0)                      | ×                          |  |  |  |
|    |   | <                                                         |                                             |                                    |                                 | >                          |  |  |  |
| 1  |   |                                                           |                                             |                                    |                                 |                            |  |  |  |

**25.** As required, complete/review the following fields:

| Field | R/O/C | Description                               |
|-------|-------|-------------------------------------------|
| Price | R     | Offered price for each quantity. Example: |
|       |       | 8                                         |

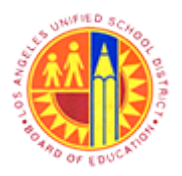

Respond to RFx (Formal or Informal)

Transaction Code: NA

### Create Bid - SAP NetWeaver Portal - Mozilla Firefox

| 8                          | Create Bid                                 | - SAP NetWeaver Portal - Mozill     | a Firefox                      |                         |
|----------------------------|--------------------------------------------|-------------------------------------|--------------------------------|-------------------------|
| Attps://supplyportal-qa.la | usd.net/irj/portal?NavigationTarget=navurl | %3A%2F%2Fbfcc55af5ba26aa233e8a3a3   | 1974b9618ເ&CurrentWindowld=WID | )1370470431951&NavMode= |
| Create Bid                 |                                            |                                     |                                | History BackForv        |
| P                          |                                            |                                     |                                |                         |
| Details for item Tes       | st Item                                    |                                     |                                |                         |
| Item Data Questi           | ons Notes and Attachments Paymer           | t Delivery Subcontracting           |                                |                         |
| ▼ Basic Data               |                                            |                                     |                                |                         |
| Identification             |                                            |                                     | Currency:                      | United States Dollar    |
| Ave Town                   | Material                                   |                                     | Required Quantity:             | 10 EA                   |
| Rem Type:                  | Material ABDA Chillic                      |                                     | Submitted Quantity:            | 10 EA                   |
| Product Category:          | ABRASIVES                                  |                                     | Price:                         | 8 USD                   |
| Description:               | Test tem                                   |                                     | Delivery Date:                 | 06/28/2013 00:00:00     |
| Rem Variant Description:   | Original Rem                               |                                     | Delivery Days:                 | 000                     |
| kem variant Description.   | Original kem                               |                                     | Not to Exceed Price:           |                         |
| Supplier Product Number:   | 3871259                                    |                                     | Not Separately Priced:         |                         |
| Manufacturer Part Number:  |                                            |                                     |                                | _                       |
| Period of Performance:     |                                            |                                     | Status and Statistics          |                         |
| External Manufacturer:     |                                            |                                     | No Bid:                        |                         |
| Option Type:               |                                            |                                     | Guaranteed Minimum Amount:     | 0.00                    |
|                            |                                            |                                     |                                |                         |
| Net value:                 | 0.00                                       |                                     |                                |                         |
| Acceptance at Origin:      |                                            |                                     |                                |                         |
| Acceptance at Origin in RF | c 🗌                                        |                                     |                                |                         |
| ← Partners and Delivery In | formation                                  |                                     |                                |                         |
| Details Add a Send E       | -Mail Call Clear                           |                                     |                                |                         |
| Function                   |                                            | Number                              | Name                           |                         |
| Requester                  |                                            |                                     | Gemma llejay                   |                         |
|                            |                                            |                                     |                                |                         |
|                            |                                            |                                     |                                |                         |
| Submit Close Read          | Only Print Preview Check Save D            | elete Export Import Questions and A | nswers (0)                     |                         |
| <                          |                                            |                                     |                                | >                       |
| -                          |                                            |                                     |                                |                         |

26. Click the Questions tab to respond to questions at the item level of the RFx.

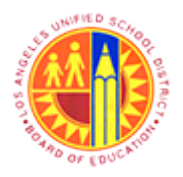

### Respond to RFx (Formal or Informal)

### Transaction Code: NA

#### Create Bid - SAP NetWeaver Portal - Mozilla Firefox

| https://supply;  |                        |                     |                 | Creat        | e Bid - SAP N        | etWeaver Porta    | I - Mozilla Firefox          |                   | -                  |        | ×     |
|------------------|------------------------|---------------------|-----------------|--------------|----------------------|-------------------|------------------------------|-------------------|--------------------|--------|-------|
| reate Bid        | portal-qa. <b>laus</b> | <b>d.net</b> /irj/p | ortal?Naviga    | tionTarget=  | navurl%3A%2F9        | %2Fbfcc55af5ba26a | a233e8a3a31974b961&&Curr     | entWindowld=WID   | 1370470431951&Na   | vMod   | e=3 ī |
|                  |                        |                     |                 |              |                      |                   |                              |                   | History E          | BackFo | rward |
| Line : Attribute | What standard          | of abrasive         | es you will pro | vide is mand | Satory; maintain att | tribute value     |                              |                   |                    |        | ^     |
| Line : No produ  | ict category exit      | sts                 |                 |              |                      |                   |                              |                   |                    |        |       |
| Submit Close     | Read Onl               | y Print P           | review          | Check Sa     | ve Delete Ex         | port Import Que   | stions and Answers ( 0 )     |                   |                    |        |       |
| RFx Inform       | ation Ite              | ms                  | Notes and Att   | tachments    | Summary              | Tracking          |                              |                   |                    |        | -     |
| ★ Item Overview  | y .                    |                     |                 |              |                      |                   |                              |                   |                    |        |       |
| Details Add N    | New 🖌 🛛 Cop            | y Paste             | Delete          | alculate Vak | 16                   |                   |                              |                   |                    |        |       |
| Line Number      | r Description          | Variant             | Option Type     | item Type    | Product ID           | Product Category  | Product Category Description | Required Quantity | Submitted Quantity | Unit   | Pr    |
| •                | Test Item              |                     |                 | Material     |                      | 00500             | ABRASIVES                    | 10                | 10                 | EA     |       |
| • 🖸              |                        |                     |                 | Material     |                      |                   |                              |                   | 0.000              |        | (     |
| • 🛛              |                        |                     |                 | Material     |                      |                   |                              |                   | 0.000              |        | (     |
| • 🖸              |                        |                     |                 | Material     |                      |                   |                              |                   | 0.000              |        | _     |
| • 🖸              |                        |                     |                 | Material     |                      |                   |                              |                   | 0.000              |        | -     |
| • 🖸              |                        |                     |                 | Material     |                      |                   |                              |                   | 0.000              |        | (     |
| • 🖸              |                        |                     |                 | Material     |                      |                   |                              |                   | 0.000              |        | (     |
| • 🖸              |                        |                     |                 | Material     |                      |                   |                              |                   | 0.000              |        | (     |
| • 🖸              |                        |                     |                 | Material     |                      |                   |                              |                   | 0.000              |        | (     |
| • 🖸              |                        |                     |                 | Material     |                      |                   |                              |                   | 0.000              |        | (     |
| Total Value /    | 80.00 USD              |                     |                 |              |                      |                   |                              |                   |                    |        |       |

**27.** As required, complete/review the following fields:

| Field | R/O/C | Description                            |
|-------|-------|----------------------------------------|
| Reply | R     | Response to the corresponding question |
|       |       | Example:<br>Excellent                  |

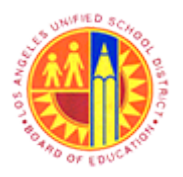

### Respond to RFx (Formal or Informal)

Transaction Code: NA

### Create Bid - SAP NetWeaver Portal - Mozilla Firefox

|             |                   |                |                     |                 | Creat         | e Bid - SAP N       | etWeaver Porta    | al - Mozilla Firefox         |                   | -                  |       | 2  |
|-------------|-------------------|----------------|---------------------|-----------------|---------------|---------------------|-------------------|------------------------------|-------------------|--------------------|-------|----|
| 🔒 htt       | tps://supplypo    | rtal-qa.lausc  | <b>l.net</b> /irj/p | oortal?Naviga   | tionTarget=   | navurl%3A%2F%       | %2Fbfcc55af5ba26a | a233e8a3a31974b9618t8tCurr   | entWindowld=WID   | 1370470431951&Na   | vMod  | de |
| Creat       | ite Bid           |                |                     |                 |               |                     |                   |                              |                   | (History E         | BackF | or |
| ) Li        | ine : Attribute W | hat standard ( | of abrasiv          | es you will pro | vide is mand  | latory; maintain at | tribute value     |                              |                   |                    |       |    |
| <u>N</u> Li | ine : No product  | category exis  | sts                 |                 |               |                     |                   |                              |                   |                    |       |    |
| Sul         | bmit Close        | Read Onl       | y Print F           | Preview         | Check Sa      | ve Delete Ex        | port Import Que   | estions and Answers ( 0 )    |                   |                    |       |    |
| Ζ           | RFx Informat      | ion Ite        | ms                  | Notes and At    | achments      | Summary             | Tracking          |                              |                   |                    |       |    |
| -           | tem Overview      |                |                     |                 |               |                     |                   |                              |                   |                    |       |    |
|             | etails Add Ne     | w 🖌   Cop      | y Paste             | Delete          | alculate Val. | 10<br>91            |                   |                              |                   |                    |       |    |
|             | Line Number       | Description    | Variant             | Option Type     | Item Type     | Product ID          | Product Category  | Product Category Description | Required Quantity | Submitted Quantity | Unit  |    |
|             | · 🗐 🛛             | Test tem       |                     |                 | Material      |                     | 00500             | ABRASIVES                    | 10                | 10                 | EA    |    |
|             | • 🗉               |                |                     |                 | Material      |                     |                   |                              |                   | 0.000              |       | 1  |
|             | • 🛛               |                |                     |                 | Material      |                     |                   |                              |                   | 0.000              |       | 1  |
|             | • 🛛               |                |                     |                 | Material      |                     |                   |                              |                   | 0.000              |       | 1  |
|             | • 🖸               |                |                     |                 | Material      |                     |                   |                              |                   | 0.000              |       | 1  |
|             | • 🖸               |                |                     |                 | Material      |                     |                   |                              |                   | 0.000              |       | 1  |
|             | • 🖸               |                |                     |                 | Material      |                     |                   |                              |                   | 0.000              |       | 1  |
|             | • 🖸               |                |                     |                 | Material      |                     |                   |                              |                   | 0.000              |       | 1  |
|             | • 🖾               |                |                     |                 | Material      |                     |                   |                              |                   | 0.000              |       | 1  |
|             |                   |                |                     |                 | Material      |                     |                   |                              |                   | 0.000              |       |    |

28. Click Notes and Attachments to attach documents to the response.

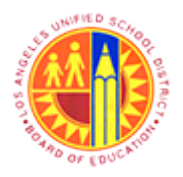

Respond to RFx (Formal or Informal)

Transaction Code: NA

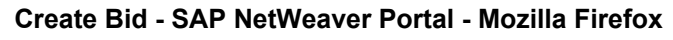

| 3       |                                                                | Create Bid - SAP Ne           | tWeaver Po       | rtal - Mozilla F   | irefox   |             |                |                  |     |
|---------|----------------------------------------------------------------|-------------------------------|------------------|--------------------|----------|-------------|----------------|------------------|-----|
| 🔒 ht    | ttps://supplyportal-qa <b>.lausd.net</b> /irj/portal?Navigatio | nTarget=navurl%3A%2F%         | 2Fbfcc55af5ba    | 6aa233e8a3a3197    | 4b9618x8 | CurrentWind | owld=WID137047 | 70431951&NavMode | =3  |
| Crea    | ate Bid                                                        |                               |                  |                    |          |             |                | History BackFor  | war |
| 1       | RFX VEISION NUMBER ACIVE V                                     |                               |                  |                    |          |             |                |                  | I.  |
| 4       | Line : No product category exists                              |                               |                  |                    |          |             |                |                  |     |
|         | Submit Close Read Only Print Preview                           | Check Save Delete             | Export Import    | Questions and A    | nswers ( | 0)          |                |                  |     |
| Ι.      | RFx Information Items Notes and A                              | tachments Summary             | Tracking         |                    |          |             |                |                  |     |
|         | ▼ Notes                                                        |                               |                  |                    |          |             |                |                  |     |
|         | Add / Clear                                                    |                               |                  |                    |          |             |                | Filter Settings  |     |
|         | Assigned To Category                                           | Text Preview                  |                  |                    |          |             |                |                  |     |
|         | Document REx/Auction Text                                      | Pre submission                | meeting date: 05 | /31/13             |          |             |                |                  |     |
|         | tem01"Test RFx/Auction Text                                    | See attached sp               | ecifications and | please provide sar | nple sp  |             |                |                  |     |
|         | ▼ Attachments                                                  |                               |                  |                    |          |             |                |                  |     |
| -       | Add Attachment Edit Description Versioning a D                 | elete Create Qualification Pr | ofile            |                    |          |             |                | Filter Settings  |     |
|         | Assigned To Category Description                               | File Name Version             | Processor        | Checked Out        | Туре     | Size (KB)   | Changed by     | Changed on       |     |
|         | i The table does not contain any data                          |                               |                  |                    |          |             |                |                  |     |
|         | ▼ Collaboration                                                |                               |                  |                    |          |             |                |                  |     |
|         | Create Assign Delete                                           |                               |                  |                    |          |             |                |                  |     |
|         | Collaboration Room Created on                                  |                               |                  |                    |          |             |                |                  |     |
|         | REXResp 3000000569 A2Z EDUCATIONAL ADVO                        | CATES                         |                  |                    |          |             |                |                  |     |
| javasci | Submit Close Read Only Print Preview<br>ipt:void(0);           | Check Save Delete             | Export Import    | Questions and A    | nswers ( | 0)          |                |                  | -   |

**29.** Click the Add Attachment button to add attachments.

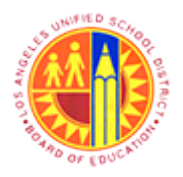

Respond to RFx (Formal or Informal)

Transaction Code: NA

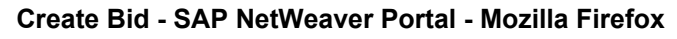

| ۲    |                                                      | Create Bid - SAP NetWeaver Portal - Mozilla Firefox                                                                      |                                  |  |  |  |  |  |  |  |
|------|------------------------------------------------------|----------------------------------------------------------------------------------------------------|----------------------------------|--|--|--|--|--|--|--|
|      | https://supplyportal-qa. <b>lausd.net</b> /          | irj/portal?NavigationTarget=navurl%3A%2F%2Fbfcc55af5ba26aa233e8a3a31974b961&&CurrentWinc                                 | lowId=WID1370470431951&NavMode=3 |  |  |  |  |  |  |  |
| Cn   | eate Bid History BackForw                            |                                                                                                    |                                  |  |  |  |  |  |  |  |
| í.   | KEX VEISION NUMBER AD                                | we v                                                                                                    |                                  |  |  |  |  |  |  |  |
|      | Line : No product category exists                    |                                                                                                    |                                  |  |  |  |  |  |  |  |
|      | Submit Close Read Only                               | Print Preview Check Save Delete Export Import Questions and Answers (0)                                                  |                                  |  |  |  |  |  |  |  |
|      | RFx Information Items                                | Notes and Attachments Summary Tracking                                                                                   |                                  |  |  |  |  |  |  |  |
|      | ▼ Notes                                              | Add Attachment                                                                                                    |                                  |  |  |  |  |  |  |  |
|      | Add  Clear Assigned To Category Document DEviduation | Here you can upload an attachment. You have to assign it to either the document general data or to an item File: Browse. | Filter Settings                  |  |  |  |  |  |  |  |
| 30 — | tem01"Test RFx/Auction"                              | Description:<br>Assign To: * General Data V                                                                              |                                  |  |  |  |  |  |  |  |
|      | ★ Attachments                                        |                                                                                                    |                                  |  |  |  |  |  |  |  |
|      | Add Attachment Edit Descript                         |                                                                                                    | Filter Settings                  |  |  |  |  |  |  |  |
|      | Assigned To Category                                 | OK Cance                                                                                                    | I inged by Changed on            |  |  |  |  |  |  |  |
|      | - Collaboration                                      |                                                                                                    |                                  |  |  |  |  |  |  |  |
|      | Create Assign Delete                                 |                                                                                                    |                                  |  |  |  |  |  |  |  |
|      | Collaboration Room                                   |                                                                                                    | Created on                       |  |  |  |  |  |  |  |
|      | RFxResp 3000000569 A2Z E                             | DUCATIONAL ADVOCATES                                                                                                    |                                  |  |  |  |  |  |  |  |
|      | Submit Close Read Only                               | Print Preview Check Save Delete Export Import Questions and Answers ( 0 )                                                |                                  |  |  |  |  |  |  |  |
|      | Submit Close Read Only                               | Print Preview Check Save Delete Export Import Questions and Answers (0)                                                  |                                  |  |  |  |  |  |  |  |

**30.** Click the Browse\_ button to attach a document from the local drive.

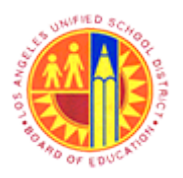

### Respond to RFx (Formal or Informal)

Transaction Code: NA

### File Upload

|      | ٧                 | File Upload                  |     |                |                | ×    |
|------|-------------------|------------------------------|-----|----------------|----------------|------|
|      | (⇒) → ↑ (■) →     | Libraries > Documents >      | ~ ¢ | Search Documen | its            | ,p   |
|      | Organize 🔻 New fo | older                        |     | -              | ≡ • 🔟          | 0    |
|      | 🔶 Favorites       | ▲ Name                       |     | D              | ate modified   | ^    |
|      | 🔤 Desktop         | 📗 Snaglt Catalog             |     | 1              | /17/2013 9:31  | AM   |
|      | 🗼 Downloads       | 📕 Snagit Stamps              |     | 1,             | /18/2013 7:26  | PM   |
|      | 📃 Recent places   | Symantec                     |     | 1,             | /23/2013 8:27  | PM   |
|      | 🔰 LAUSD           | 🔋 CyberLink                  |     | 2              | /19/2013 7:04  | PM   |
|      |                   | 🔋 📔 Add-in Express           |     | 3              | /26/2013 9:53  | AM   |
|      | 🥃 Libraries       | Iddara_AA_(2013)_~320Kbps    |     | 4              | /29/2013 10:34 | AM   |
|      | Documents         | Custom Office Templates      |     | 4              | /29/2013 10:36 | AM   |
|      | 📄 Music           | lient (1)                    |     | 5              | /4/2013 10:06  | PM   |
|      | Pictures          | 🌗 Snagit                     |     | 5              | /16/2013 2:40  | PM   |
|      | 💾 Videos          | 🖟 SharePoint Drafts          |     | 5              | /17/2013 2:50  | PM   |
|      |                   | 🌗 Daily Emails               |     | 5              | /17/2013 3:29  | PM   |
|      | 🤣 Homegroup       | Specifications from supplier |     | 4              | /17/2013 9:29  | AM 🗸 |
| 31 - |                   | < <                          |     |                |                | >    |
|      | Fil               | e name:                      | ~   | All Files      |                | ~    |
|      |                   |                              |     | Open           | Cancel         |      |
|      |                   |                              |     |                |                |      |

**31.** Browse for the required document, and then click "Open" to upload the document. Example: Select the "Specifications from supplier" document.

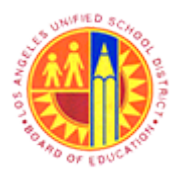

Respond to RFx (Formal or Informal)

Transaction Code: NA

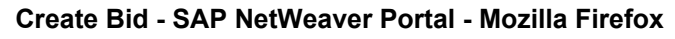

| Cr | https://supplyportal-qa.lausd.net<br>reate Bid            | irj/portal?NavigationTarget=navurl%3A%2F%2Fbfcc55af5ba26aa233e8a3a31974b9618t8tCurrentWindow                                                  | 1d=WID137047 | History BackForw |
|----|-----------------------------------------------------------|----------------------------------------------------------------------------------------------------|--------------|------------------|
| ίL | KEX VEISION NUMBER AC                                     | ING A                                                                                                    |              |                  |
|    | Line : No product category exists                         | 8                                                                                                    |              |                  |
|    | Submit Close Read Only                                    | Print Preview Check Save Delete Export Import Questions and Answers (0)                                                                       |              |                  |
|    | RFx Information Items                                     | Notes and Attachments Summary Tracking                                                                                                    |              |                  |
|    | ▼ Notes                                                   | Add Attachment                                                                                                    | ×            |                  |
|    | Add Clear<br>Assigned To Category<br>Document RFx/Auction | Here you can upload an attachment. You have to assign it to either the document general data or to an item File: C:\Users\sunikumar\Dt Browse |              | Filter Settings  |
|    | tem01"Test <u>BFx/Auction</u>                             | Description:<br>Assign To:  General Data                                                                                                    |              |                  |
|    | Add Attachment Edit Descript                              |                                                                                                    |              | Filter Settings  |
|    | Assigned To Category                                      | OK Cancel                                                                                                    | inged by     | Changed on       |
|    |                                                           |                                                                                                    |              |                  |
|    |                                                           |                                                                                                    |              |                  |
|    |                                                           |                                                                                                    |              |                  |
|    | Create Assign Delete                                      |                                                                                                    |              |                  |
|    | Collaboration Room                                        |                                                                                                    | Created on   | <u> </u>         |
|    | HFXResp 300000569 A22 E                                   | DUCATIONAL ADVOCATES                                                                                                    |              |                  |
|    |                                                           |                                                                                                    |              |                  |

**32.** As required, complete/review the following fields:

| Field       | R/O/C | Description                              |
|-------------|-------|------------------------------------------|
| Description | R     | Description of the item                  |
|             |       | Example:<br>Specifications from supplier |

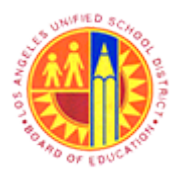

Respond to RFx (Formal or Informal)

Transaction Code: NA

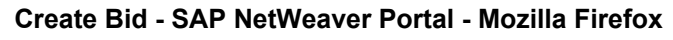

|      | Create Bid - SAP NetWeaver Portal - Mozilla Firefox -                                                                                                    | ×    |  |  |  |  |  |
|------|----------------------------------------------------------------------------------------------------|------|--|--|--|--|--|
|      | https://supplyportal-qa.lausd.net/irj/portal?NavigationTarget=navurl%3A%2F%2Fbfcc55af5ba26aa233e8a3a31974b9618c8cCurrentWindowld=WID13704704319518cNavModes                                                                                                    | =3 ₹ |  |  |  |  |  |
|      | Create Bid History BackFord                                                                                                    | ward |  |  |  |  |  |
| ľ    | Krx version number Acave v                                                                                                    | ^    |  |  |  |  |  |
|      | Line : No product category exists                                                                                                    |      |  |  |  |  |  |
|      | Submit Close Read Only Print Preview Check Save Delete Export Import Questions and Answers (0)                                                                                                    |      |  |  |  |  |  |
|      | RFx Information Items Notes and Attachments Summary Tracking                                                                                                    |      |  |  |  |  |  |
|      | ▼Notes Add Attachment                                                                                                    |      |  |  |  |  |  |
|      | Add a Clear       Here you can upload an attachment. You have to assign it to either the document general data or to an item       Filter Settings         Assigned To       Category       File:       C:\Users\sunikumar\D       Browse_         Document       BFx/Auction       Description:       Specifications from supplier         Assign To: *       General Data ▼ |      |  |  |  |  |  |
| 22   | Attachments      Add Attachment Edit Descript      Filter Settings                                                                                                    |      |  |  |  |  |  |
| 33 - | Assigned To Category OK Cancel anged by Changed on OK                                                                                                    |      |  |  |  |  |  |
|      | ▼ Collaboration                                                                                                    |      |  |  |  |  |  |
|      | Create Assign Delete                                                                                                    |      |  |  |  |  |  |
|      | Collaboration Room Created on RExResp 3000000569 A2Z EDUCATIONAL ADVOCATES                                                                                                    |      |  |  |  |  |  |
| j    | Submit         Close         Read Only         Print Preview         Check         Save         Delete         Export         Import         Guestions and Answers (0)           avascript:void(0);                                                                                                    | >    |  |  |  |  |  |

**33.** Click OK to add the document.

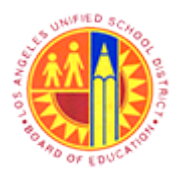

Respond to RFx (Formal or Informal)

Transaction Code: NA

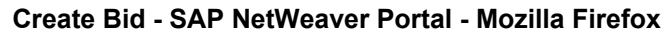

| 3  |                                                                                                    | Crea                                                                                           | ite Bid - SA    | P NetWeaver Portal - Mozi                                | lla Firef | ox           |             |          |            |            |
|----|----------------------------------------------------------------------------------------------------|------------------------------------------------------------------------------------------------|-----------------|----------------------------------------------------------|-----------|--------------|-------------|----------|------------|------------|
|    | https://supplyportal-qa.lausd.net/i                                                                                                    | irj/portal?NavigationTargel                                                                    | t=navurl%3A5    | %2F%2Fbfcc55af5ba26aa233e8a3a                            | 31974b9   | 518t8tCurren | tWindowld=W | /ID13704 | 4704319518 | &NavMode=  |
| Cr | eate Bid                                                                                                    |                                                                                                |                 |                                                          |           |              |             |          | History    | BackForw   |
| 11 | Create RFx Resp                                                                                                    | onse                                                                                           |                 |                                                          |           |              |             |          |            |            |
|    | RFx Response Number 3000000569 RFx Number 2000000748 Status Saved Submission Deadline 06/11/2013 00:00:00 PST Remaining Time 5 Days (<br>RFx Owner Gemma liejay Total Value 80.00 USD RFx Response Version Number Active Version RFx Version Number Active V |                                                                                                |                 |                                                          |           |              |             |          |            |            |
|    | Submit Close Read Only                                                                                                    | Submit Close Read Only Print Preview Check Save Delete Export Import Questions and Answers (0) |                 |                                                          |           |              |             |          |            |            |
|    | RFx Information Items                                                                                                    | Notes and Attachme                                                                             | ents Sur        | mary Tracking                                            |           |              |             |          |            |            |
|    | ▼ Notes                                                                                                    |                                                                                                |                 | 1                                                        |           |              |             |          |            |            |
|    | Add / Clear                                                                                                    |                                                                                                |                 |                                                          |           |              |             |          |            |            |
|    | Assigned To Category                                                                                                    |                                                                                                | Text            | t Preview                                                |           |              |             |          |            |            |
|    | Document RFx/Auction Te                                                                                                    | ot                                                                                             | Pre             | submission meeting date: 05/31/13                        |           |              |             |          |            |            |
|    | tem01"Test <u>RFx/Auction Text</u>                                                                                                    |                                                                                                | See             | See attached specifications and please provide sample sp |           |              |             |          |            |            |
|    |                                                                                                    |                                                                                                |                 |                                                          |           |              |             |          |            |            |
|    | ▼ Attachments                                                                                                    |                                                                                                |                 |                                                          |           |              |             |          |            |            |
|    | Add Attachment Edit Descriptio                                                                                                    | n Versioning  Delete C                                                                         | reate Qualifica | tion Profile                                             |           |              |             |          |            |            |
|    | Assigned To Category                                                                                                    | Description                                                                                    |                 | File Name                                                | Version   | Processor    | Checked Out | Туре     | Size (KB)  | Changed by |
|    | Document Header Standard                                                                                                    | Attachment Specifications                                                                      | from supplier   | Specifications from supplier.docx                        | 1         |              |             | docx     | 16         | 9A2Z       |
|    |                                                                                                    |                                                                                                |                 |                                                          |           |              |             |          |            |            |
|    | <ul> <li>Collaboration</li> </ul>                                                                                                    |                                                                                                |                 |                                                          |           |              |             |          |            |            |
|    | Create Assign Delete                                                                                                    |                                                                                                |                 |                                                          |           |              |             |          |            |            |
|    | Collaboration Room                                                                                                    |                                                                                                |                 |                                                          |           |              |             |          | Created o  | n          |
|    | RFxResp 300000569 A2Z ED                                                                                                    | UCATIONAL ADVOCATES                                                                            |                 |                                                          |           |              |             |          |            |            |
|    |                                                                                                    |                                                                                                |                 |                                                          |           |              |             |          |            |            |
|    |                                                                                                    |                                                                                                |                 |                                                          |           |              |             |          |            |            |
|    | c                                                                                                    |                                                                                                |                 |                                                          |           |              |             |          |            | >          |

34. Click the Summary tab to view a summary of the response.

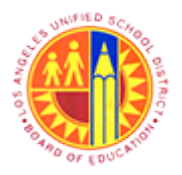

Respond to RFx (Formal or Informal)

Transaction Code: NA

#### Create Bid - SAP NetWeaver Portal - Mozilla Firefox

| 2    |                                                                                                    | Create Bid - SAP NetWeaver Portal - Mozilla Firefox                                                                                                    | - • ×         |
|------|----------------------------------------------------------------------------------------------------|----------------------------------------------------------------------------------------------------|---------------|
| 6    | https://supplyportal-qa.lausd.net/irj/portal?Navigati                                                        | ionTarget=navurl%3A%2F%2Fbfcc55af5ba26aa233e8a3a31974b9618x8cCurrentWindowld=WID13704704319518x                                                                | NavMode=3 🏠   |
|      | Create Bid                                                                                                   | [History                                                                                                    | BackForward E |
|      | Create RFx Response                                                                                          |                                                                                                    | Help          |
|      | RFx Response Number 3000000569 RFx Nu<br>Remaining Time 5 Days 08:21:34 RFx V<br>RFx Version Number Active V | mber 2000000748 Status Saved Submission Deadline 06/11/2013 00:00:00 PST<br>Owner Germa lejay Total Value 80.00 USD RFx Response Version Number Active Version |               |
| 35 — | Submit Close Read Only Print Preview                                                                         | Check Save Delete Export Import Questions and Answers ( 0 )                                                                                                    |               |
|      | RFx Information Items Notes and Atta                                                                         | chments Summary Tracking                                                                                                    |               |
|      | RFx Response Number:                                                                                         | 3000000569                                                                                                    |               |
|      | items with Response:                                                                                         | 1 out of 1 items responded                                                                                                    |               |
|      | Questions:                                                                                                   | 2 out of 2 questions answered ( 2 out of 2 mandatory)                                                                                                    |               |
|      | Notes:                                                                                                    | 2 notes added                                                                                                    |               |
|      | Attachments:                                                                                                 | 1 attachments added                                                                                                    |               |
|      | Total RFx Response Value:                                                                                    | 80.00 USD                                                                                                    |               |
|      |                                                                                                    |                                                                                                    |               |
| jan  | Submit Close Read Only Print Preview vascript:void(0);                                                       | Check Save Delete Export Import Questions and Answers ( 0 )                                                                                                    |               |

**35.** After reviewing the summary, click the Check button to check for errors or missing information.

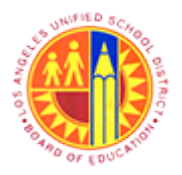

Respond to RFx (Formal or Informal)

Transaction Code: NA

### Create Bid - SAP NetWeaver Portal - Mozilla Firefox

| 2    |                                                                                                    | Create Bid - SAP NetWeaver Portal - Mozilla Firefox                                                                                                    | - • ×       |
|------|----------------------------------------------------------------------------------------------------|----------------------------------------------------------------------------------------------------|-------------|
|      | https://supplyportal-qa.lausd.net/irj/portal?Navigati                                                         | onTarget=navurl%3A%2F%2Fbfcc55af5ba26aa233e8a3a31974b9618.&CurrentWindowld=WID1370470431951&N                                                                  | lavMode=3 ☆ |
| 0    | Create Bid                                                                                                    | History                                                                                                    | BackForward |
| 2    | Create RFx Response                                                                                           |                                                                                                    | Help        |
|      | RFx Response Number 3000000569 RFx Num<br>Remaining Time 5 Days 08:21:34 RFx O<br>RFx Version Number Active V | nber 2000000748 Status Saved Submission Deadline 06/11/2013 00:00:00 PST<br>wher Gemma liejay Total Value 80.00 USD RFx Response Version Number Active Version |             |
| 36   | Submit Close Read Only Print Preview                                                                          | Check Save Delete Export Import Questions and Answers ( 0 )                                                                                                    |             |
|      | RFx Information Items Notes and Attac                                                                         | hments Summary Tracking                                                                                                    |             |
|      | RFx Response Number:                                                                                          | 3000000569                                                                                                    |             |
|      | items with Response:                                                                                          | 1 out of 1 items responded                                                                                                    |             |
|      | Questions:                                                                                                    | 2 out of 2 questions answered ( 2 out of 2 mandatory)                                                                                                    |             |
|      | Notes:                                                                                                    | 2 notes added                                                                                                    |             |
|      | Attachments:                                                                                                  | 1 attachments added                                                                                                    |             |
|      | Total RFx Response Value:                                                                                     | 80.00 USD                                                                                                    |             |
|      |                                                                                                    |                                                                                                    |             |
| javi | Submit Close Read Only Print Preview ascript:void(0);                                                         | Check Save Delete Export Import Questions and Answers (0)                                                                                                    |             |

**36.** If there are no error messages, click the **Submit** button to submit the response.

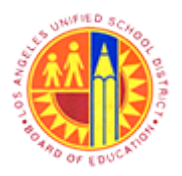

Respond to RFx (Formal or Informal)

Transaction Code: NA

#### Create Bid - SAP NetWeaver Portal - Mozilla Firefox

| 3   | Create Bid - SAP NetWeaver Portal - Mozilla Firefox –                                                     |                                                                                                    |                |  |  |  |
|-----|----------------------------------------------------------------------------------------------------|----------------------------------------------------------------------------------------------------|----------------|--|--|--|
| 6   | https://supplyportal-qa.lausd.net/irj/portal?Naviga                                                       | ationTarget=navurl%3A%2F%2Fbfcc55af5ba26aa233e8a3a31974b9618x8cCurrentWindowld=WID137047043195                                                                         | 51&NavMode=3   |  |  |  |
|     | Create Bid                                                                                                | Piisto                                                                                                    | ry BackForward |  |  |  |
|     | Display RFx Response 3                                                                                    | 00000569                                                                                                    | Help           |  |  |  |
|     | RFx Response Number 3000000569 RFx N<br>Remaining Time 5 Days 08:21:07 RFx<br>RFx Version Number Active V | lumber 2000000748 Status Submitted Submission Deadline 06/11/2013 00:00:00 PST<br>x Owner Gemma lejsy Total Value 80.00 USD RFx Response Version Number Active Version |                |  |  |  |
|     | Line : No product category exists                                                                         |                                                                                                    | \$             |  |  |  |
| 37  | Edit Close Print Preview Refresh Withdraw Export Questions and Answers (0)                                |                                                                                                    |                |  |  |  |
|     | RFx Information Items Notes and Attachments Summary Tracking                                              |                                                                                                    |                |  |  |  |
|     | RFx Response Number:                                                                                      | 300000569                                                                                                    |                |  |  |  |
|     | tems with Response:                                                                                       | 1 out of 1 items responded                                                                                                    |                |  |  |  |
|     | Questions:                                                                                                | 2 out of 2 questions answered ( 2 out of 2 mandatory)                                                                                                    |                |  |  |  |
|     | Notes:                                                                                                    | 2 notes added                                                                                                    |                |  |  |  |
|     | Attachments:                                                                                              | 1 attachments added                                                                                                    |                |  |  |  |
|     | Edit Close Print Preview Refresh                                                                          | Withdraw Export Questions and Answers ( 0 )                                                                                                    |                |  |  |  |
| jav | ascript:void(0);                                                                                          |                                                                                                    |                |  |  |  |

**37.** Click the Close button to exit the response.

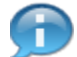

Response number with success message.

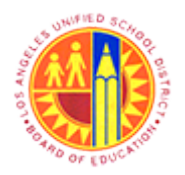

Respond to RFx (Formal or Informal)

Transaction Code: NA

Result

You have successfully completed responding to a formal/informal RFx.